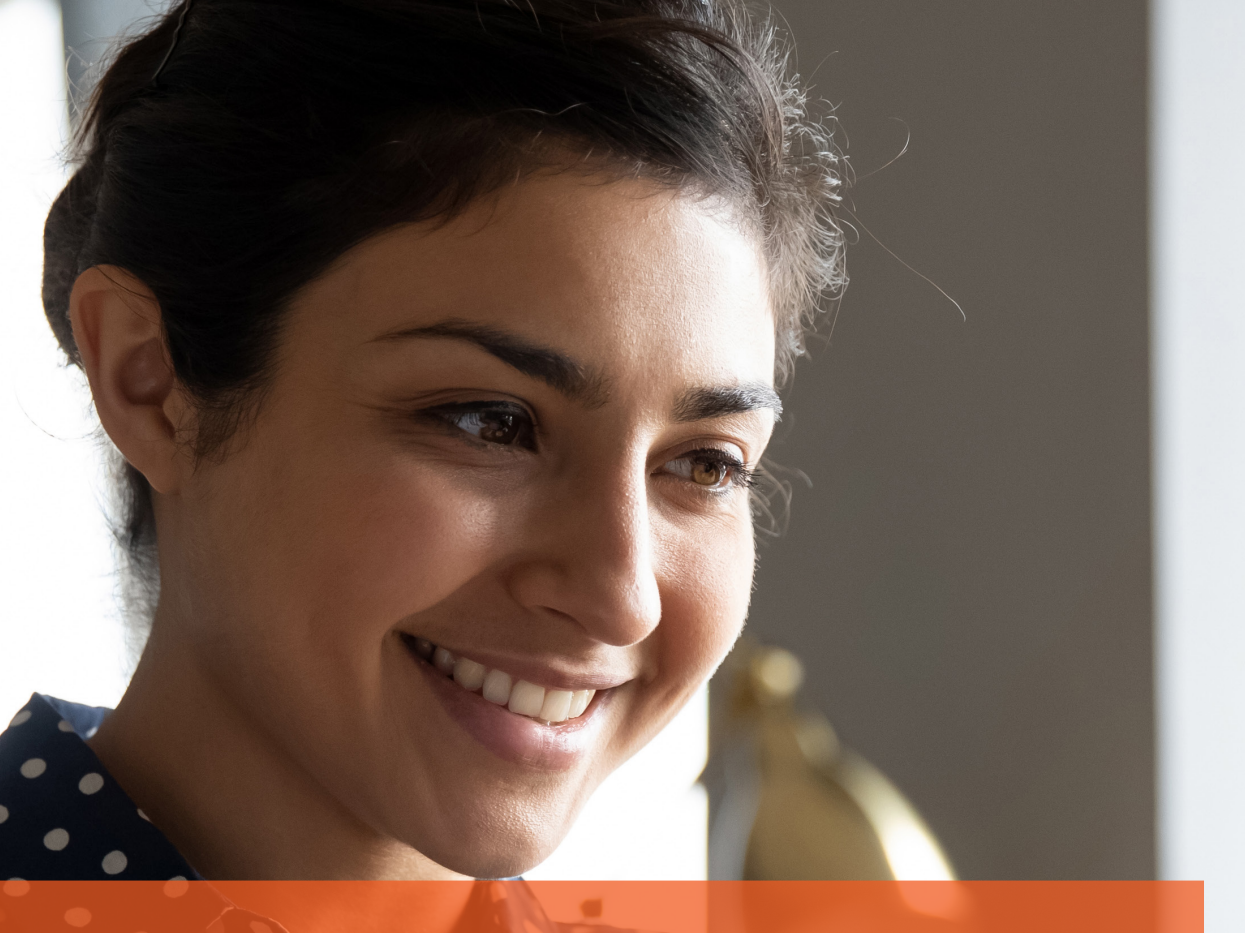

Brought to you by National Apprenticeship Service

**GP Service** Guide

How to set up your Apprenticeship Service Account

# **Setting up your Apprenticeship Service Account**

This guide will support you to set up your own Apprenticeship Service account and is suitable for both levy paying employers and SMEs. Once your account is set up, you will have more control of the way your apprenticeships are run and funded including:

- Reserve and manage your apprenticeship funding
- Receive and manage the new apprenticeship incentives
- Set permissions for your training provider to complete tasks on your behalf
- Find out what other apprenticeship standards are available for other parts of your business
- Select an appropriate End Point Assessment organisation
- Create and advertise an apprenticeship vacancy
- Give real-time feedback on the quality of training provision you receive

### To get your Apprenticeship Service account up and running, you need to follow these simple steps:

- 1. Create a user account using your name and a valid email address
- 2. Add a Pay as You Earn (PAYE) scheme on behalf of your organisation
- 3. Confirm your organisation details
- 4. Accept the employer agreement with the Education and Skills Funding Agency (ESFA)

### Key information you need before you start to register

- A valid email address
- The Government Gateway login details (user ID and password) for your organisation your payroll or finance department should have your organisation's Government Gateway details
- If your annual pay bill is less than £3 million, you can use the accounts office reference number and employer PAYE scheme reference number
- Authority to add PAYE schemes to the account
- Authority to accept the employer agreement on behalf of your organisation

For further information and guidance, please follow the video link below:

Video: What you need to set up an apprenticeship service account.

### **Timescales for registering apprentices**

To ensure that everything runs smoothly for your apprentice, it is important that you complete the process on the Apprenticeship Service account within the following timescales:

- Register the apprentice with your account within 14 days of the apprenticeship start date
- Approve the apprentice within 30 days of the apprenticeship start date

### Allocating access and account roles

Before registering your account you also need to consider who you want to allocate access to and if required, give named individuals permission to:

- Approve apprentice and apprenticeship data
- Approve costs for training which are agreed with the training provider and sending employer
- Reconcile payments to and coming from training providers
- Sign the agreement with the Education and Skills Funding Agency (ESFA)

## **STAGE 1**: Registering your organisation on the Apprenticeship Service

If you have all the relevant information required (Government Gateway login details and Companies House registration number) you can set up as a new user on the Apprenticeship Service <u>here</u>.

| ঞ GOV.UK                                                                                       | Manage apprenticeships                                                           |        |
|------------------------------------------------------------------------------------------------|----------------------------------------------------------------------------------|--------|
| Your employer account                                                                          |                                                                                  | Help   |
| Create an acc<br>manage appre                                                                  | ount to<br>enticeships                                                           |        |
| You need to create or <u>sign in</u> to an ap<br>to get funding to pay for apprentices         | oprenticeship account, then you'll be able<br>hip training and assessment costs. |        |
| You'll use your account to:                                                                    |                                                                                  |        |
| get apprenticeship funding     find and save apprenticeships                                   |                                                                                  |        |
| <ul> <li>find and save apprentices inps</li> <li>find, save and manage training pro</li> </ul> | oviders                                                                          |        |
| <ul> <li>recruit apprentices</li> </ul>                                                        |                                                                                  |        |
| <ul> <li>add and manage apprenticeships</li> </ul>                                             |                                                                                  |        |
| Create account >                                                                               |                                                                                  | Q Help |

For step by step instructions to set up your account please see the links below:

Video: Register an Apprenticeship Service account Guide: How to register and use the Apprenticeship Service as an employer

Start the registration process by getting set up as a user.

| 📾 GOV.UK                                   | Manage apprenticeships                         |
|--------------------------------------------|------------------------------------------------|
| BETA This is a new service – your feedback | will help us to improve it.                    |
| Back                                       |                                                |
|                                            |                                                |
| Get set up as a                            | user                                           |
| First name                                 |                                                |
|                                            |                                                |
| Last name                                  |                                                |
|                                            |                                                |
| Email                                      |                                                |
| we it send you an email to confirm you     | r Identity.                                    |
| Create new password                        |                                                |
| Password requires upper and lowerca:       | se letters, a number and at least 8 characters |
| Password strength:                         |                                                |
| <br>-                                      |                                                |

If your organisation has already registered, please enter your email and password.

| GOV.UK Manage apprenticeships                                                                                        | GOV.UK Manage apprenticeships                                                                                                    |
|----------------------------------------------------------------------------------------------------|----------------------------------------------------------------------------------------------------|
| BETA This is a new service – your <u>feedback</u> will help us to improve it.                                        | BETA This is a new service – your <u>feedback</u> will help us to improve it.                                                                                     |
| 4 Back                                                                                                    | 4 Back                                                                                                    |
| Have you used this service<br>before?<br>Yes, I've used this service before<br>No, this is my first time<br>Continue | Sign in or <u>create an account</u> to manage your apprenticeship funds.          Email address         Password         Sign in         Forgotten your password? |

One you have signed in you will be presented with a screen similar to the one below with details specific to your organisation. From here you can navigate through you apprenticeships account.

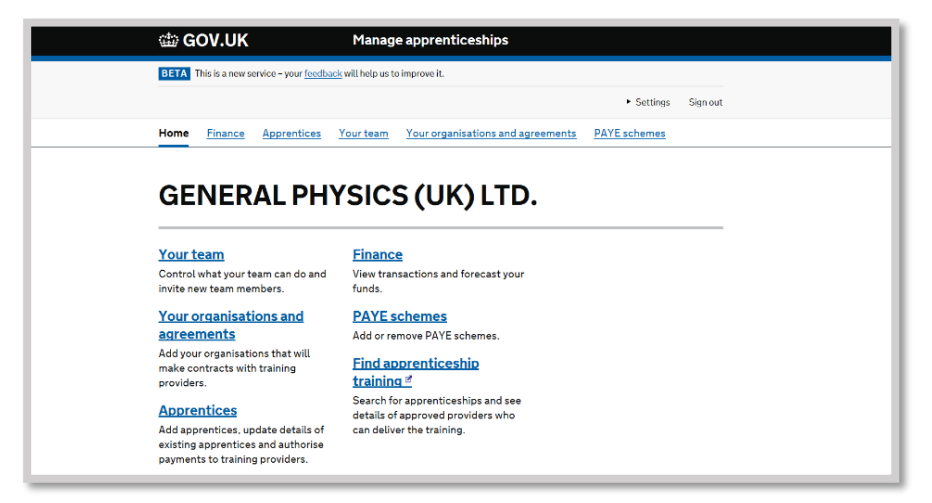

You can add and view members of your team.

|                                                                                    | Manage apprenticeships                                                                                                    |                              |                     |  |
|------------------------------------------------------------------------------------|----------------------------------------------------------------------------------------------------|------------------------------|---------------------|--|
| BETA This is a new service - your feedback will help us to improve it.             |                                                                                                    |                              |                     |  |
|                                                                                    |                                                                                                    | <ul> <li>Settings</li> </ul> | Sign out            |  |
| Home Finance Apprenti                                                              | ces Your team Your organisations and agreements                                                                                                    | PAYE schemes                 |                     |  |
| Home > Your team                                                                   |                                                                                                    |                              |                     |  |
|                                                                                    |                                                                                                    |                              |                     |  |
| Your team                                                                          |                                                                                                    | Invite a new r               | nember              |  |
| Invite members, control<br>and cancel or resend inv<br>Name                        | what they can do, remove members<br>itations.<br>What they can do                                                                                                    | Status                       |                     |  |
|                                                                                    |                                                                                                    |                              |                     |  |
| Alison Pollitt<br>apollitt@gpstrategies.com                                        | Accept agreements, view information and manage PAYE schemes, organisations, apprentices and team members                                                                                                    | Active                       | View                |  |
| Alison Pollitt<br>apollitt@gpstrategies.com<br>Emma Tune<br>etune@gpstrategies.com | Accept agreements, view information and manage PAYE<br>schemes, organisations, apprentices and team members<br>Accept agreements, view information and manage PAYE<br>schemes, organisations, apprentices and team members | Active<br>Active             | <u>View</u><br>View |  |

If your company is made up of connected groups you can add each organisation as required.

| 🎲 GOV.UK                                                                                        | Manag                                                                                                    | e apprenticeships                                                           |                                      |
|-------------------------------------------------------------------------------------------------|----------------------------------------------------------------------------------------------------|-----------------------------------------------------------------------------|--------------------------------------|
| BETA This is a new serv                                                                         | vice – your <u>feedback</u> will help us to                                                              | improve it.                                                                 |                                      |
|                                                                                                 |                                                                                                    |                                                                             | <ul> <li>Settings Sign of</li> </ul> |
| Home Finance                                                                                    | Apprentices Your team                                                                                    | Your organisations and agreements                                           | PAYE schemes                         |
| Home > Your organisatio                                                                         | ons and agreements                                                                                       |                                                                             |                                      |
| Your org                                                                                        | anisations                                                                                               | and                                                                         | Add new organisation                 |
| Your org<br>agreeme                                                                             | janisations<br>ents                                                                                      | and<br>training providers.                                                  | Add new organisation                 |
| Your org<br>agreeme<br>Add each organisation<br>There is no restriction<br>add.                 | Janisations<br>ents<br>In that will contract with your<br>of the number of <u>connecter</u>              | and<br>training providers.<br>d organisations of you can                    | Add new organisation                 |
| Your org<br>agreeme<br>Add each organisation<br>There is no restriction<br>add.<br>Organisation | Janisations<br>ents<br>In that will contract with your<br>on the number of <u>connecter</u><br>Agreement | and<br>training providers.<br>d organisations of you can<br>Spending status | Add new organisation                 |

You must sign the agreement to allow apprenticeship funds to be used.

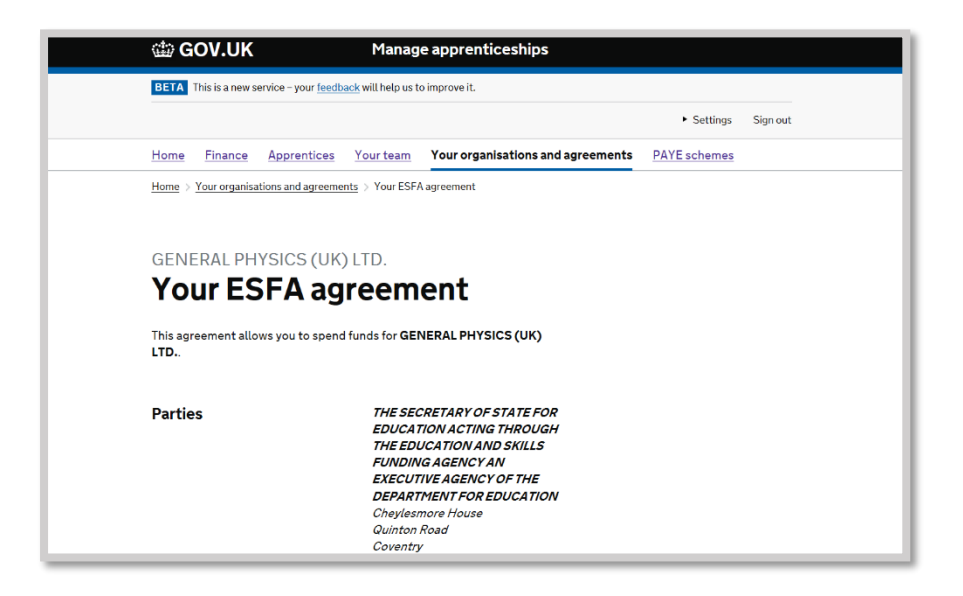

Once funds have entered your account, you will be able to review your transactions.

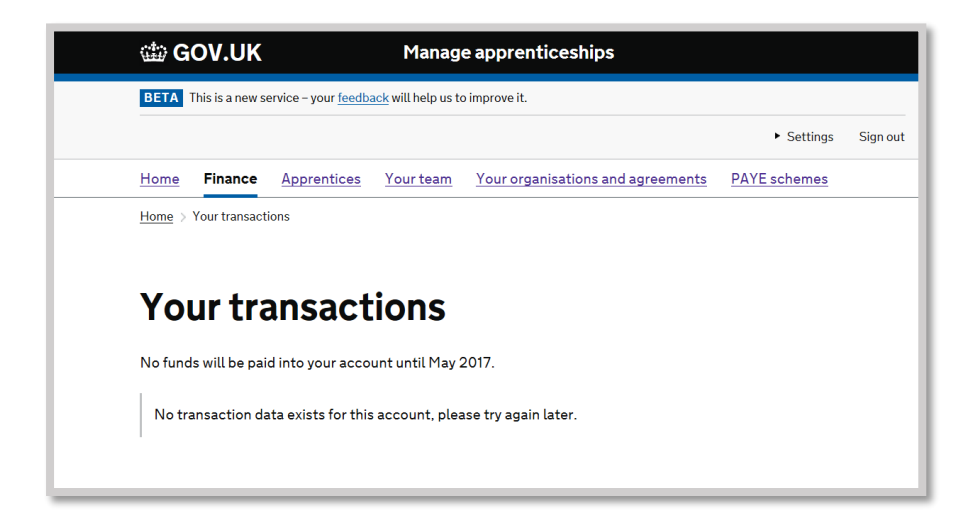

### Setting permissions for your training provider

You can <u>add your training provider to your apprenticeship service account</u> using their name or UK provider reference number (UKPRN) and give them permission to manage tasks such as reserve funding (for employers with a wage bill under £3 million), add apprentice records and create new vacancies. Please note, final employer approval is required for all tasks.

To add your training provider, sign into your apprenticeship service account.

| GOV.UK Manage apprenticeships                                            |
|--------------------------------------------------------------------------|
| Back                                                                     |
|                                                                          |
| Sign in                                                                  |
| Sign in or <u>create an account</u> to manage your apprenticeship funds. |
| Email address                                                            |
| pcooper2@gpstrategies.com                                                |
| Password                                                                 |
| ••••••                                                                   |
| Sign in                                                                  |
| Signit                                                                   |
| Forgotten your password?                                                 |
|                                                                          |

From the home page, select Training provider permissions.

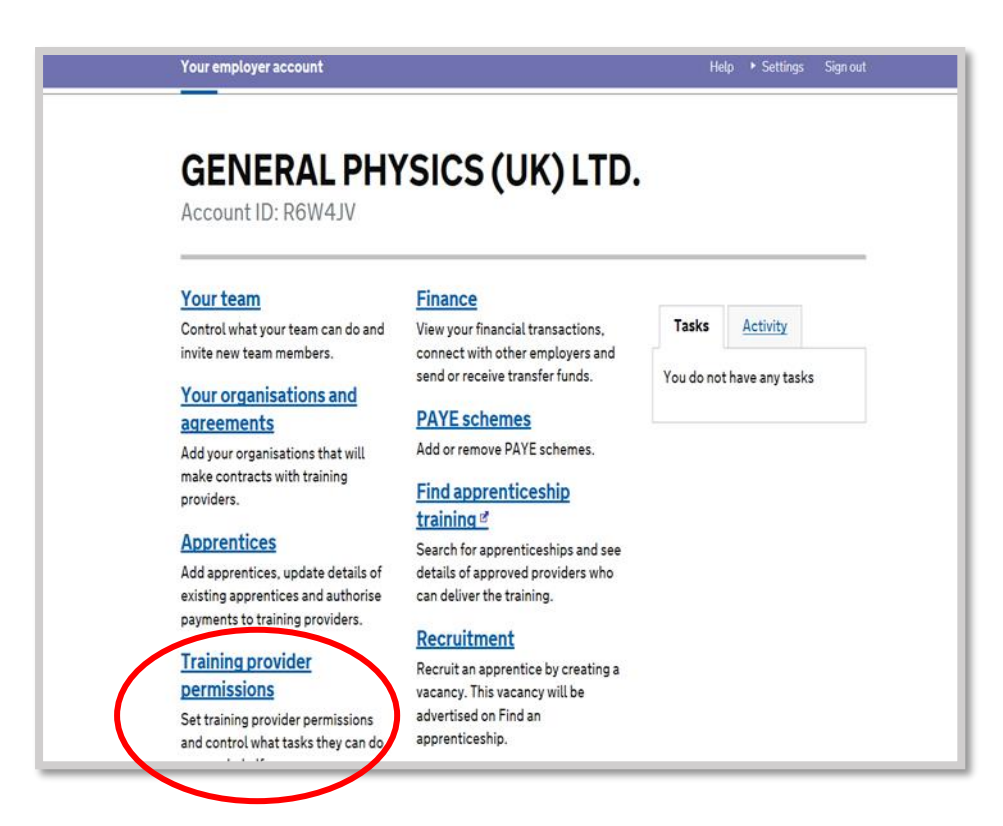

If the provider name is not showing the employer will need to add GP Strategies.

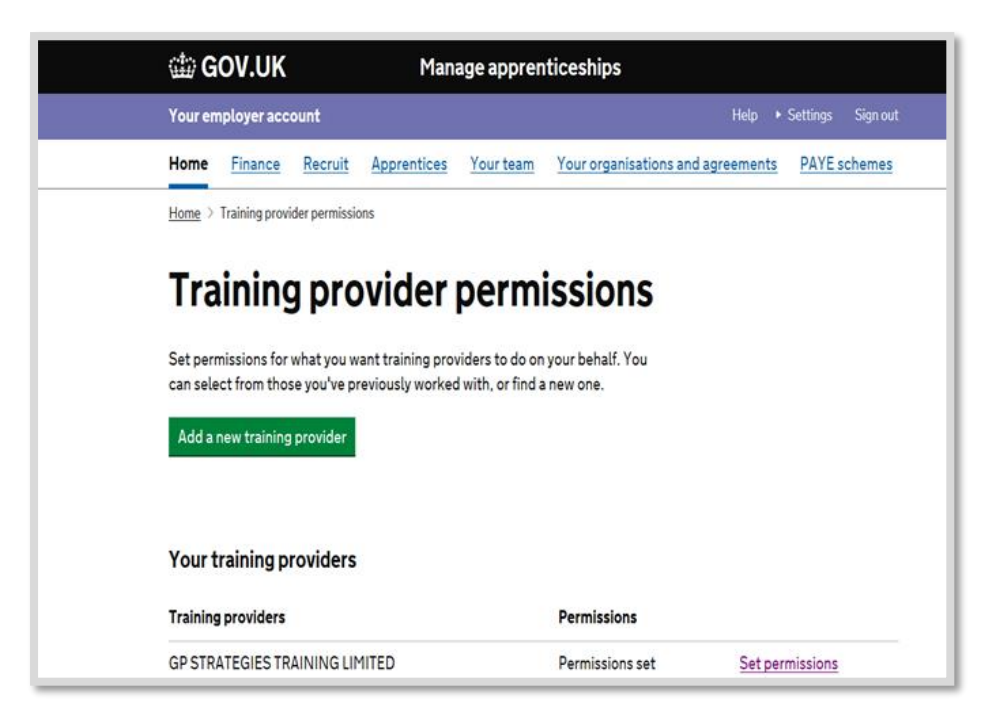

Select yes to create a cohort and then set permissions.

| 🇰 GOV.UK                                     | Manage app                                           | renticeships                                      |
|----------------------------------------------|------------------------------------------------------|---------------------------------------------------|
| Your employer acco                           | unt                                                  | Help 🔸 Settings Sign out                          |
| Home <u>Finance</u>                          | Recruit Apprentices Your tea                         | am Your organisations and agreements PAYE schemes |
| Back                                         |                                                      |                                                   |
| Set peri                                     | nissions                                             |                                                   |
| Set permissions for G<br>behalf of GENERAL F | SP STRATEGIES TRAINING LIMITED<br>PHYSICS (UK) LTD.? | to do tasks on                                    |
| Permissions                                  |                                                      |                                                   |
| Create cohort                                | Yes No                                               |                                                   |
| Set permissions                              |                                                      |                                                   |

# **STAGE 2**: Reserving apprenticeship funding for a new start

| Reserving apprenticeship funding: Background                                                |
|---------------------------------------------------------------------------------------------|
| Mandatory for all non-levy apprenticeship starts managed through the apprenticeship service |
| Funding is only available where a reservation has been made                                 |
| Can only be made against apprenticeship standards                                           |
| Not required for transfer funded apprenticeships                                            |
| Employers can delegate the data entry to their training provider                            |
| Employers can use their reservations with different providers if they choose                |

Employers can grant the provider the permission to reserve apprenticeship funding on their behalf via the 'Provider Permissions' section on their account.

| nformation required to reserve funding  | GOV.UK Manage apprenticeships                                                                                                    |
|-----------------------------------------|----------------------------------------------------------------------------------------------------|
| The apprenticeship expected start month | Your employer account Help Settings + Sign out                                                                                                    |
| Apprenticeshin Standard                 | Home Enance Recruitment Your.lunding.reservations Avagentices Your.team More *                                                                                                    |
|                                         | The server of the table to be apprendice of the mething and the table of the server of the table of table of the server of the table of table of t |

# **STAGE 3**: Adding an apprentice to The Apprenticeship Service

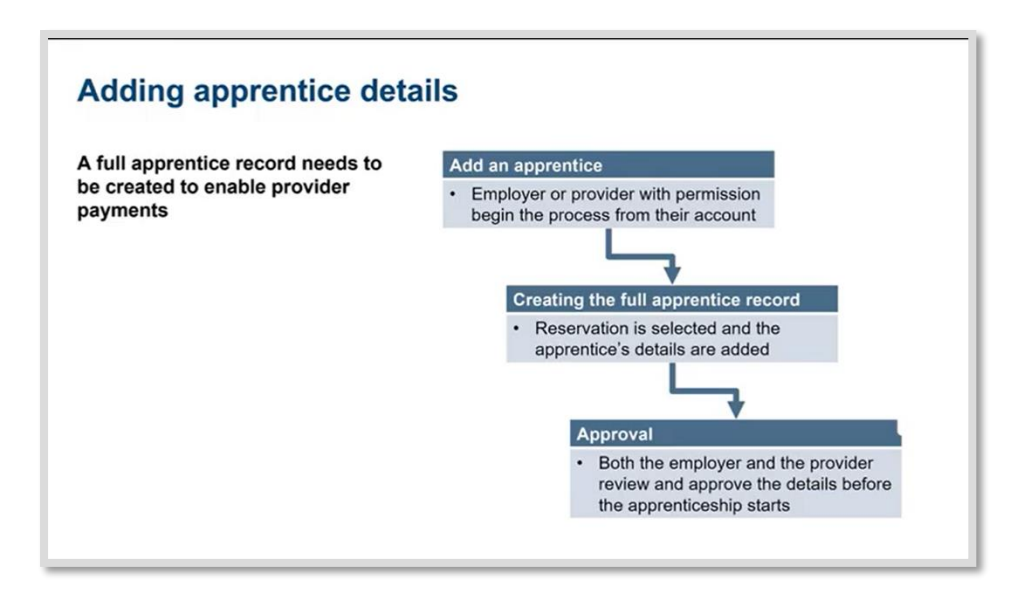

| Your employer account                                                                                                    |                                                                                                    |                                    |
|----------------------------------------------------------------------------------------------------|----------------------------------------------------------------------------------------------------|------------------------------------|
| Home Einance Apprentices                                                                                                    | Your team Your organisations and agr                                                                                                    | eements PAYE schemes               |
| ESFA Demo<br>Account ID: BPJGXV                                                                                                    |                                                                                                    |                                    |
| Your team<br>Control what your team can do and<br>invite new team members.<br>Your organisations and<br>agreements<br>Add your organisations that will<br>make contracts with training<br>providers.<br>Add apprentices.<br>Add apprentices update details of<br>existing apprentices and authorise<br>payments to training providers. | Einance<br>View your financial transactions,<br>connect with other employers and<br>send or recoive transfer funds.<br>PAYE schemes<br>Add or remove PAYE schemes.<br>Find apprenticeships and see<br>details of apprenticeships and see<br>details of apprentices who<br>can deliver the training. | Taaks<br>You do not have any tasks |
| Help us improve this service<br>Take our 3 minute survey so that we can im<br>Take the survey                                                                                                    | e<br>prove this service.                                                                                                    | ţ,                                 |

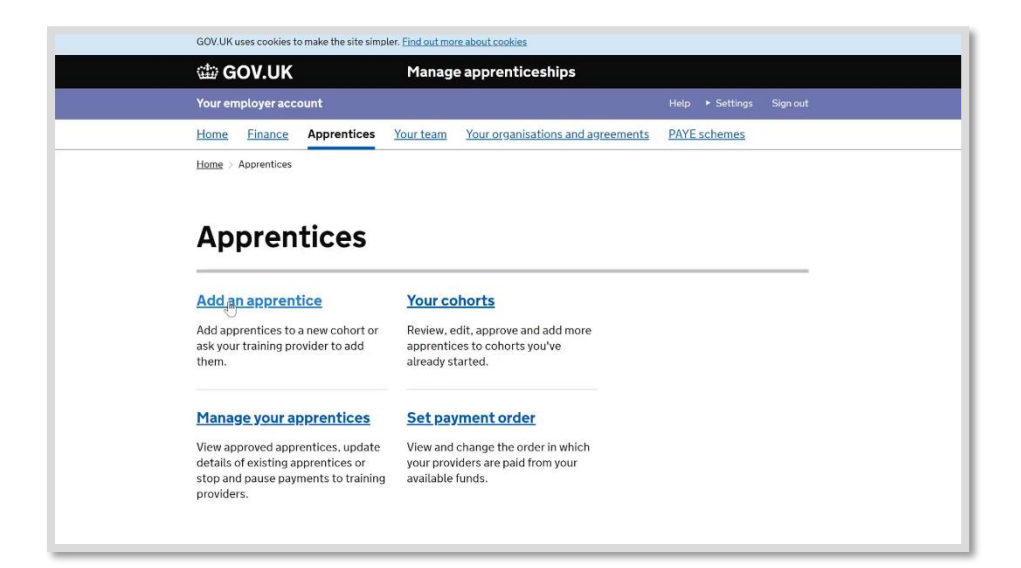

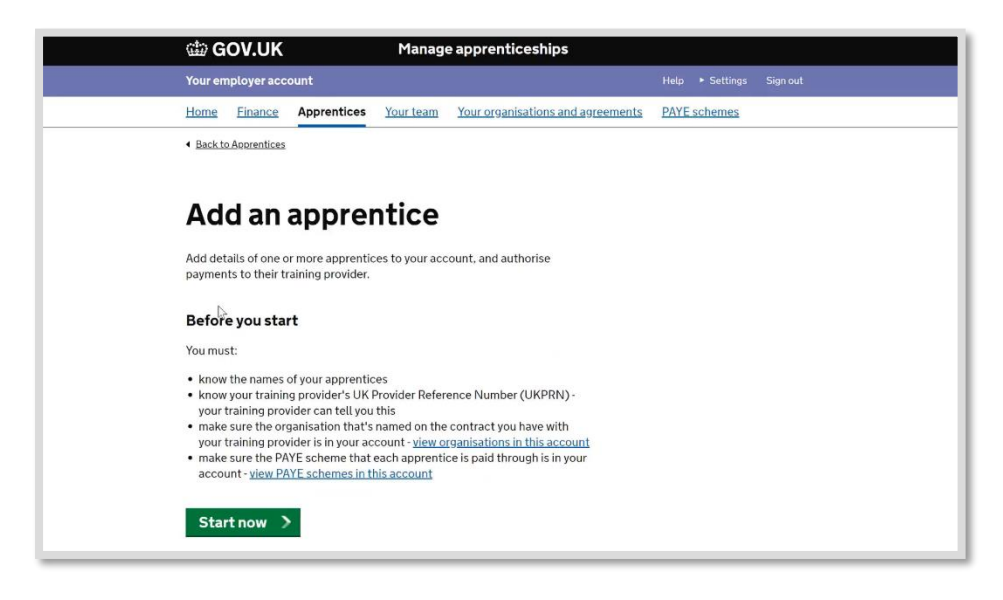

| dia GOV                           | V.UK Manag                                                                                                    | e apprenticeships                  |              |          |
|-----------------------------------|----------------------------------------------------------------------------------------------------|------------------------------------|--------------|----------|
| Your emplo                        | oyer account                                                                                                    |                                    |              | Sign out |
| Home Ei                           | inance Apprentices Your team                                                                                                    | Your organisations and agreements  | PAYE schemes |          |
| < Back to App                     | prentices                                                                                                    |                                    |              |          |
| Choo<br>Which orga<br>the apprent | OSE Organisatio<br>anisation is named on the contract wi<br>titces you'd like to add?<br>ESFA 1<br>ESFA 2<br>ESFA 3<br>ESFA 4<br>a contract for services? | DD<br>th the training provider for |              |          |
| \$                                | -                                                                                                    |                                    |              |          |

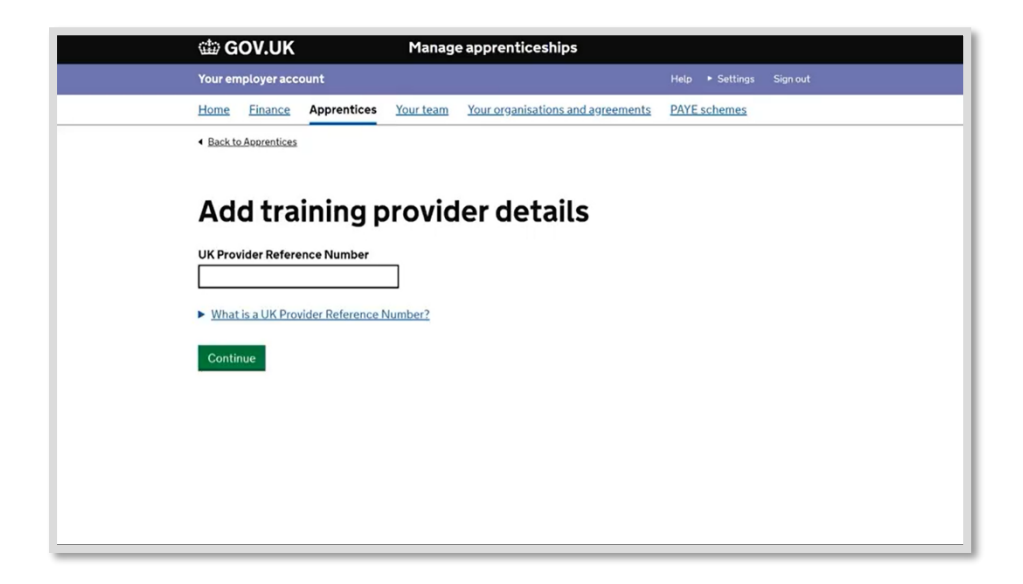

Please note: The UKPRN for GP Strategies Training Limited is 10036952

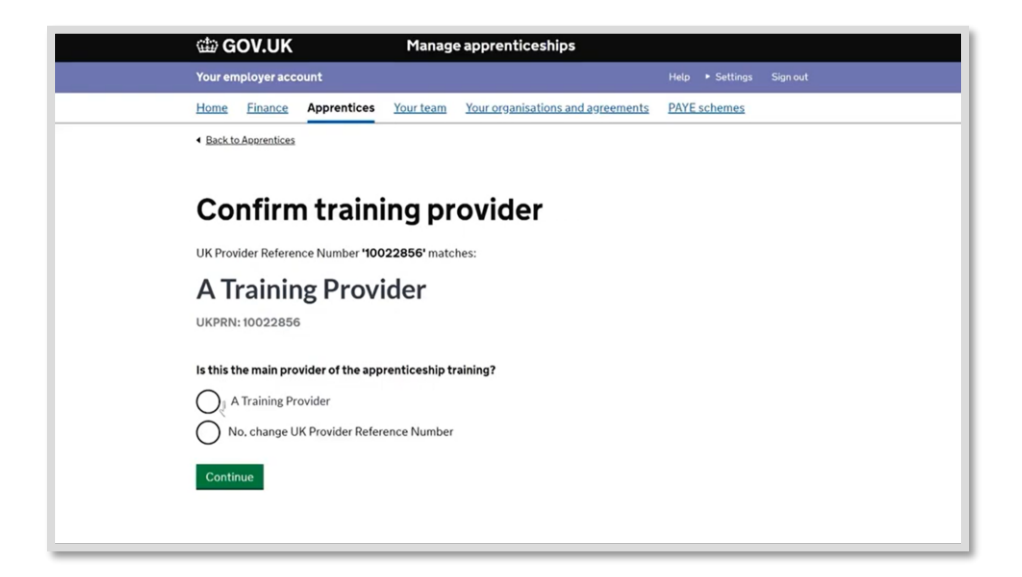

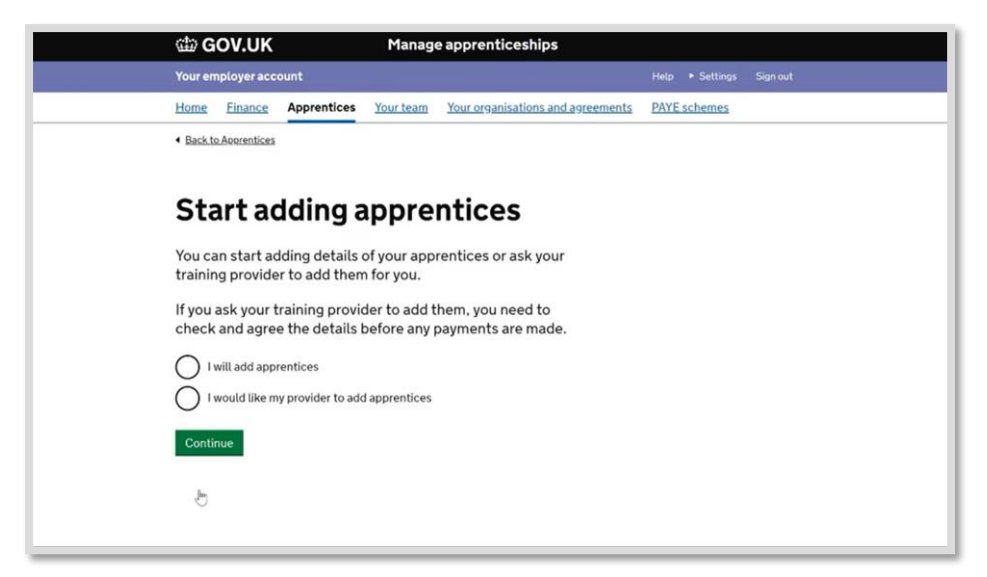

We would recommend you give us permission to add your apprentices, by selecting I would like my provider to add apprentices.

If you choose to add the details yourself, you can do so by starting to create a cohort. See instructions below.

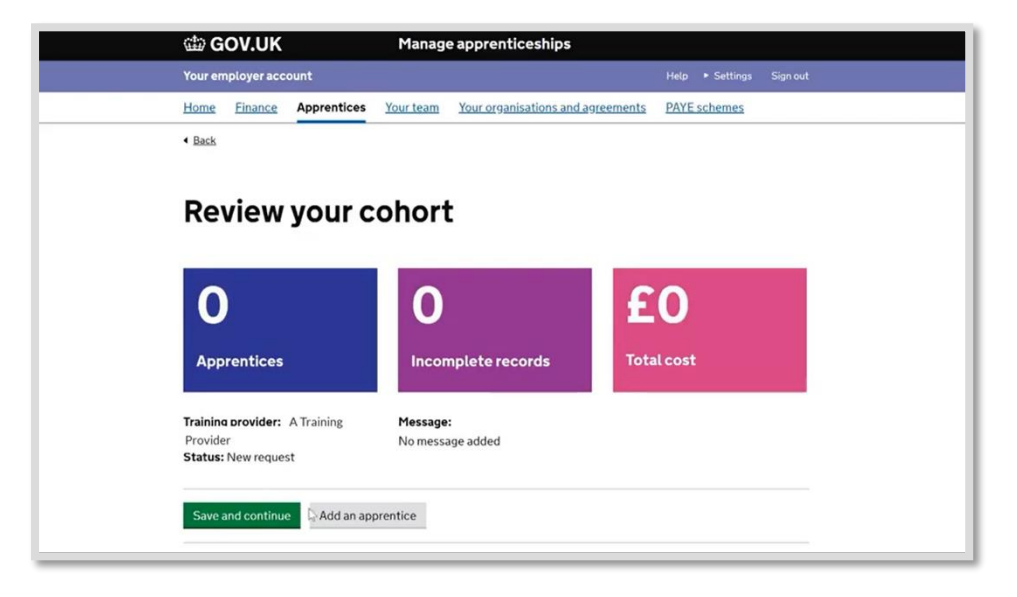

If you don't know all the details, fill in what you can. As a minimum you will need to add the **apprentices name** and **date of birth**.

You may also be able to add information such as - the estimated start month of the apprenticeship, and the name of the apprenticeship standard they will be working towards.

| 📾 GOV.UK                                                                                                    | Manage apprenticeships                                                                                                    |                          |
|----------------------------------------------------------------------------------------------------|----------------------------------------------------------------------------------------------------|--------------------------|
| Your employer account                                                                                                    |                                                                                                    | Help 🔸 Settings Sign out |
| Home Finance Apprentices                                                                                                    | Your team Your organisations and agreements                                                                                                    | PAYE schemes             |
| Back to Apprentices                                                                                                    |                                                                                                    |                          |
| Add apprentice a first and la can. You'll be able to return later to make.<br>You'll only be able to authorise payments' i<br>You'll only be able to authorise payments' i<br>First name<br>Bob <sub>T</sub><br>Last name<br>Date of birth<br>For example, 08 12 2001<br>Day Month Year | e details ast names - fill in as many other fields as you changes or add more information. for this apprentice once all the fields have ur training provider. |                          |

| Your employer account                                                                                                    | Help | <ul> <li>Settings</li> </ul> | Sign out |
|----------------------------------------------------------------------------------------------------|------|------------------------------|----------|
| 06 2018                                                                                                    |      |                              |          |
| Planned training finish date<br>For example, 02 2019<br>Month Year<br>10 2019                                                                                                    |      |                              |          |
| Total agreed apprenticeship price (excluding VAT)<br>Enter the price, including any end-point assessment costs, in whole pounds.<br>For example, for £1,500 enter 1500<br>£ 20000                                   |      |                              |          |
| Reference (optional)<br>Add a reference, such as employee number or location - this won't be seen by<br>the training provider<br>Bob Smit<br>Bob Smith                                                              |      |                              |          |
| End-point assessments<br>If you've chosen an apprenticeship standard, we'll ask you to confirm the<br>apprentice assessment organisation of this apprentice. We'll do this<br>before the end of the apprenticeship. |      |                              |          |

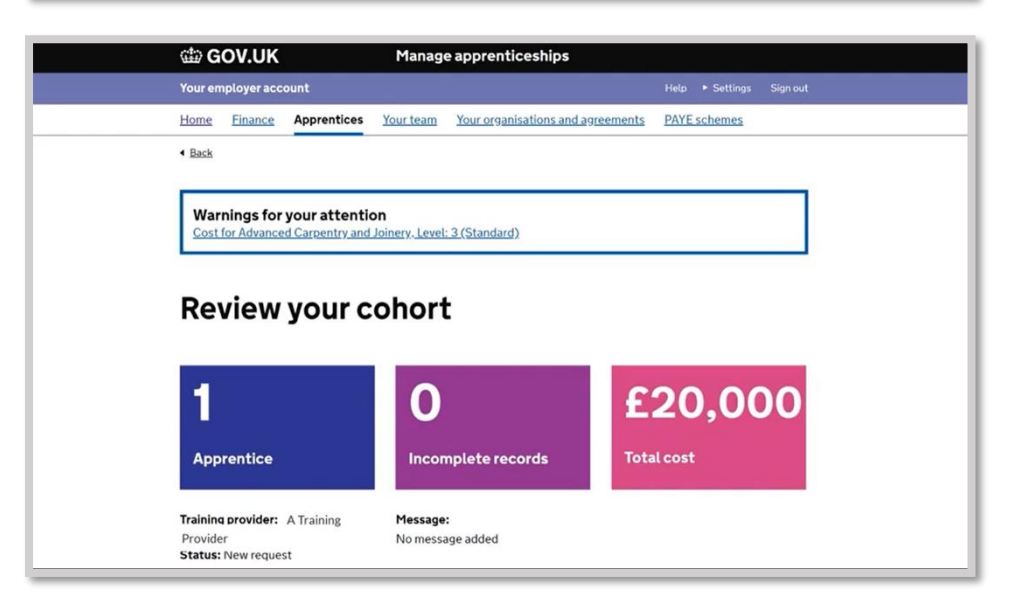

| Your emplo                                                       | eyer account                                                                                                  |                                                                                                   | He                                                                                   | p 🕨 Settings   | Sign out |
|------------------------------------------------------------------|----------------------------------------------------------------------------------------------------|---------------------------------------------------------------------------------------------------|--------------------------------------------------------------------------------------|----------------|----------|
| Status: Nev                                                      | w request                                                                                                    | o message added                                                                                   |                                                                                      |                |          |
| Save and                                                         | continue Add an apprentic                                                                                     | e                                                                                                 |                                                                                      |                |          |
| 1 x Advan<br>Training coo<br>1apprent<br>The costs<br>difference | te: 240<br>ticeship above funding band m<br>are above the £9,000 maximu<br>e directly to the training provide | ery, Level: 3 (St<br>naximum<br>m value of the fundir<br>er - this can't be fund<br>Date of birth | andard)<br>g band for this apprenticeship<br>ed from your account.<br>Training dates | You'll need to | pay the  |
| Bob Smith                                                        | -                                                                                                    | 1 Jan 2000                                                                                        | June 2018 to October 2019                                                            | £20.000        | Edit     |
|                                                                  |                                                                                                    |                                                                                                   |                                                                                      | Delete         | cohort   |
|                                                                  |                                                                                                    |                                                                                                   |                                                                                      |                |          |

| <br>Your employer                                                               | raccount                                                                                                    |                                                                                                   | He                                                                                                    | lp 🕨 Settings                                 | Sign out            |
|---------------------------------------------------------------------------------|----------------------------------------------------------------------------------------------------|---------------------------------------------------------------------------------------------------|----------------------------------------------------------------------------------------------------|-----------------------------------------------|---------------------|
| Status: New re                                                                  | No                                                                                                    | o message added                                                                                   |                                                                                                    |                                               |                     |
| Save and con                                                                    | Add an apprentice                                                                                                    | e                                                                                                 |                                                                                                    |                                               |                     |
| 1 x Advance                                                                     | ed Carpentry and Joine                                                                                                   | ery, Level: 3 (St                                                                                 | andard)                                                                                                    |                                               |                     |
| 1 apprentice                                                                    | ship above funding band m                                                                                                | aximum                                                                                            |                                                                                                    |                                               |                     |
| 1 apprentice<br>The costs are<br>difference di                                  | eship above funding band m<br>e above the £9,000 maximu<br>irectly to the training provide<br>Unique learner number      | aximum<br>m value of the fundin<br>er - this can't be fund<br>Date of birth                       | g band for this apprenticeship<br>ed from your account.<br>Training dates                                     | . You'll need to<br>Cost                      | pay the             |
| 1 apprentice       The costs and       difference di       Name       Bob Smith | eship above funding band m<br>e above the £9,000 maximus<br>irectly to the training provide<br>Unique learner number     | aximum<br>m value of the fundin<br>er - this can't be fund<br>Date of birth<br>1 Jan 2000         | g band for this apprenticeship<br>ed from your account.<br><b>Training dates</b><br>June 2018 to October 2019 | . You'll need to<br>Cost<br>£20,000           | pay the <u>Edit</u> |
| 1 apprentice       The costs and       difference di       Name       Bob Smith | eship above funding band m<br>e above the £9,000 maximu<br>irectly to the training provide<br>Unique learner number<br>- | aximum<br>m value of the fundin<br>er - this can't be fund<br>Date of birth<br>1 Jan 2000         | ig band for this apprenticeship<br>ed from your account.<br>Training dates<br>June 2018 to October 2019       | . You'll need to<br>Cost<br>£20,000<br>Delete | Edit<br>e cohort    |
| 1 apprentice       The costs ar       difference di       Name       Bob Smith  | eship above funding band m<br>e above the £9,000 maximu<br>irectly to the training provide<br>Unique learner number<br>- | aximum<br>m value of the fundin<br>r - this can't be fundin<br>Date of birth<br>1 Jan 2000        | ig band for this apprenticeship<br>ed from your account.<br>Training dates<br>June 2018 to October 2019       | . You'll need to<br>Cost<br>£20,000<br>Delete | Edit<br>e cohort    |
| 1apprentice       The costs ar       difference di       Name       Bob Smith   | eship above funding band m<br>e above the £9,000 maximu<br>irectly to the training provide<br>Unique learner number<br>- | aximum<br>m value of the fundin<br>er - this can't be fundi<br><b>Date of birth</b><br>1 Jan 2000 | g band for this apprenticeship<br>ed from your account.<br>Training dates<br>June 2018 to October 2019        | . You'll need to<br>Cost<br>£20,000<br>Delete | Edit<br>e cohort    |
| 1apprentice       The costs ar       difference di       Name       Bob Smith   | eship above funding band m<br>e above the £9,000 maximu<br>irectly to the training provide<br>Unique learner number<br>- | aximum<br>m value of the fundin<br>r - this can't be fundi<br>Date of birth<br>1 Jan 2000         | g band for this apprenticeship<br>ed from your account.<br>Training dates<br>June 2018 to October 2019        | . You'll need to<br>Cost<br>£20,000<br>Delete | Edit<br>e cohort    |

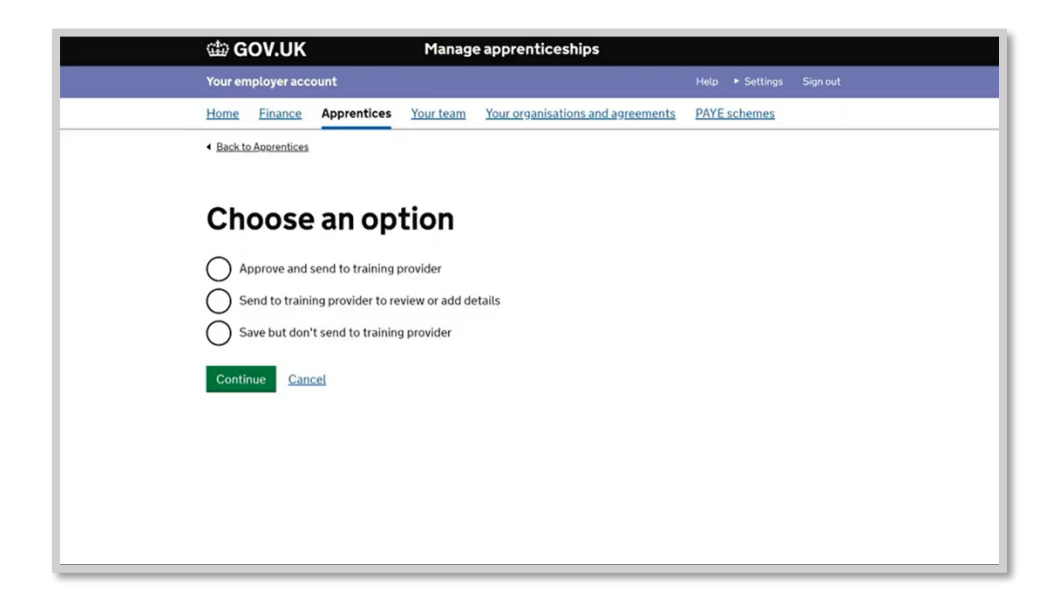

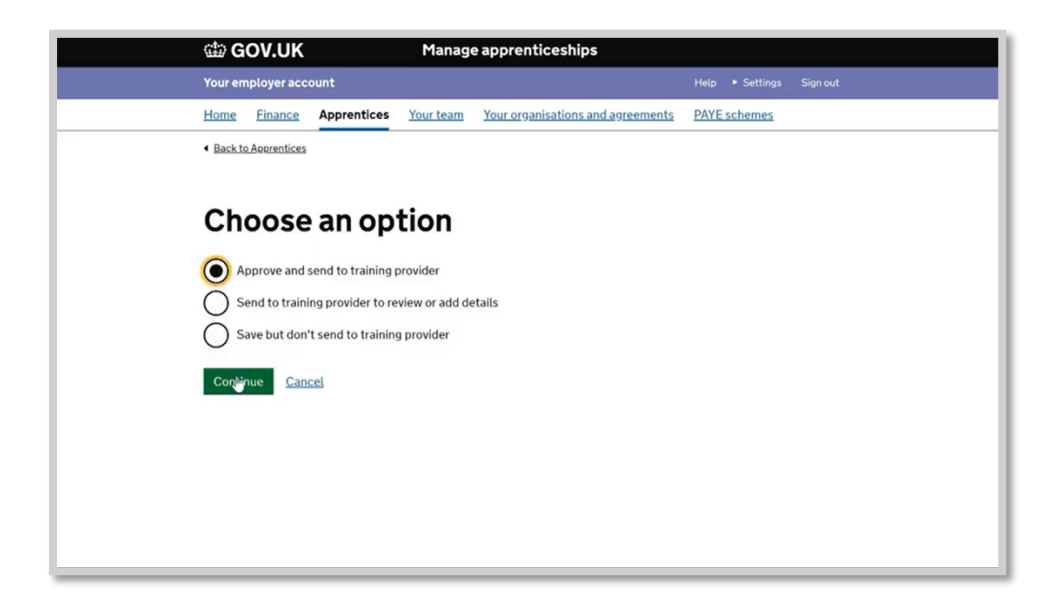

| 📾 GOV.UK            |               | Manag      | e apprenticeships               |                                   |          |
|---------------------|---------------|------------|---------------------------------|-----------------------------------|----------|
| Your employer acc   | ount          |            |                                 | Help <ul> <li>Settings</li> </ul> | Sign out |
| Home Finance        | Apprentices   | Your team  | Your organisations and agreemen | AYE schemes                       |          |
| Back to apprentices |               |            |                                 |                                   |          |
| Messag<br>provide   | je for y<br>r | our ti     | raining                         |                                   |          |
| do next.            | Provider kno  | ow what yo | u a like them to                |                                   |          |
| Please approve      | ,<br>         |            |                                 |                                   |          |
| Curt                |               |            |                                 |                                   |          |

| Your employer account     Help • Settings     Sum       Home     Finance     Apprentices     Your team     Your organisations and agreements     PAYE schemes       • Back to Accremities     Cohort approved and sent to training provider |
|----------------------------------------------------------------------------------------------------|
| Home       Finance       Apprentices       Your team       Your organisations and agreements       PAYE schemes         • Back to Agreentices       Cohort approved and sent to training provider         Cohort reference       V9GBYV     |
| Back to Ascerentices     Cohort approved and sent to training     provider                                                                                                    |
| Cohort approved and sent to training<br>provider                                                                                                    |
| Cohort reference V9GBYV                                                                                                    |
|                                                                                                    |
| Sent to A Training Provider                                                                                                    |
| On behalf of ESFA 1                                                                                                    |
| Message Please approve                                                                                                    |

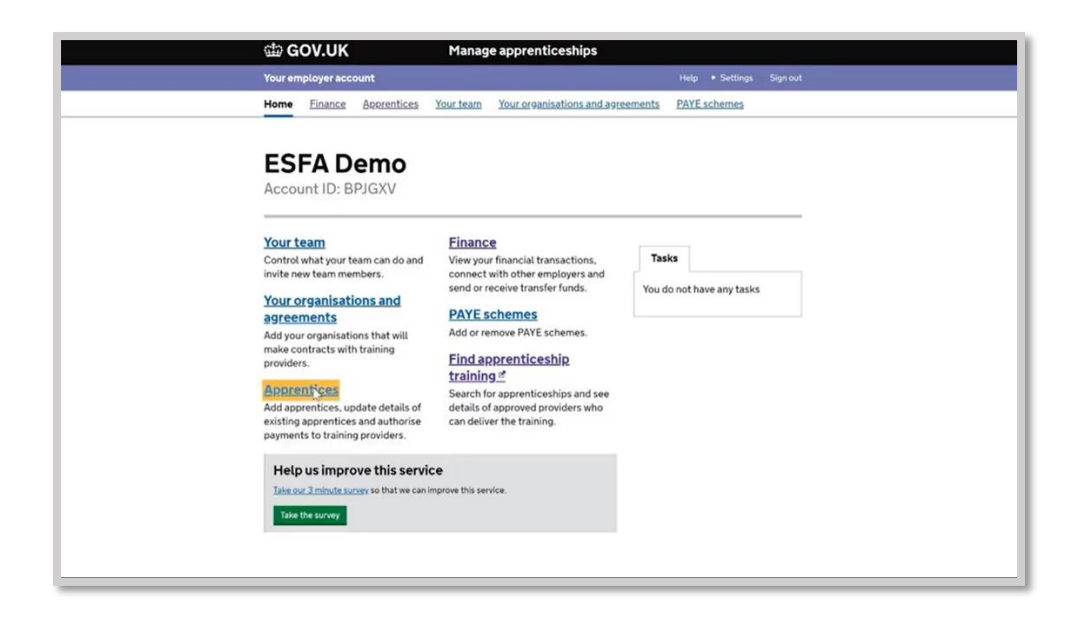

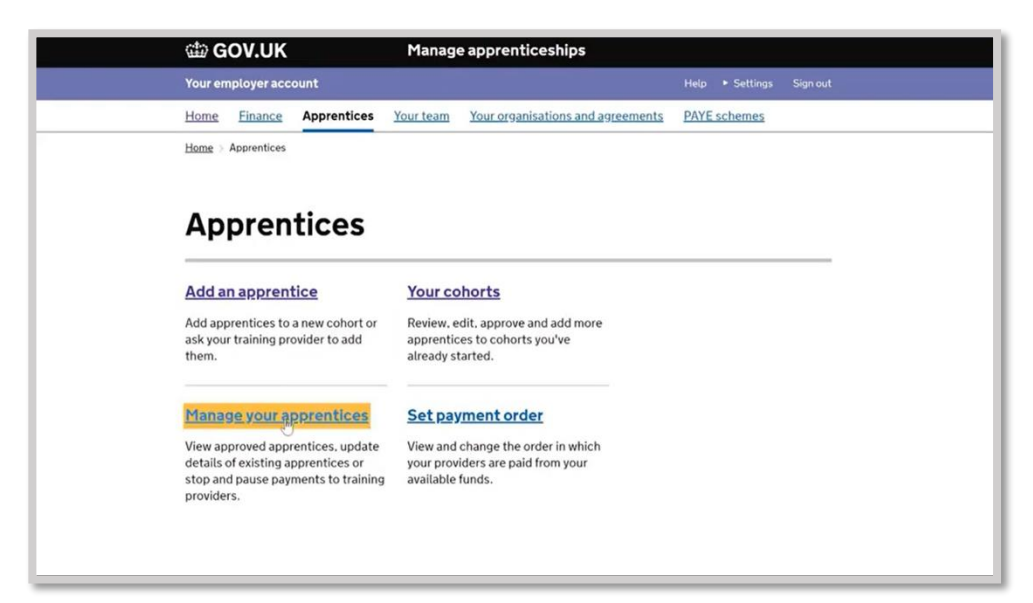

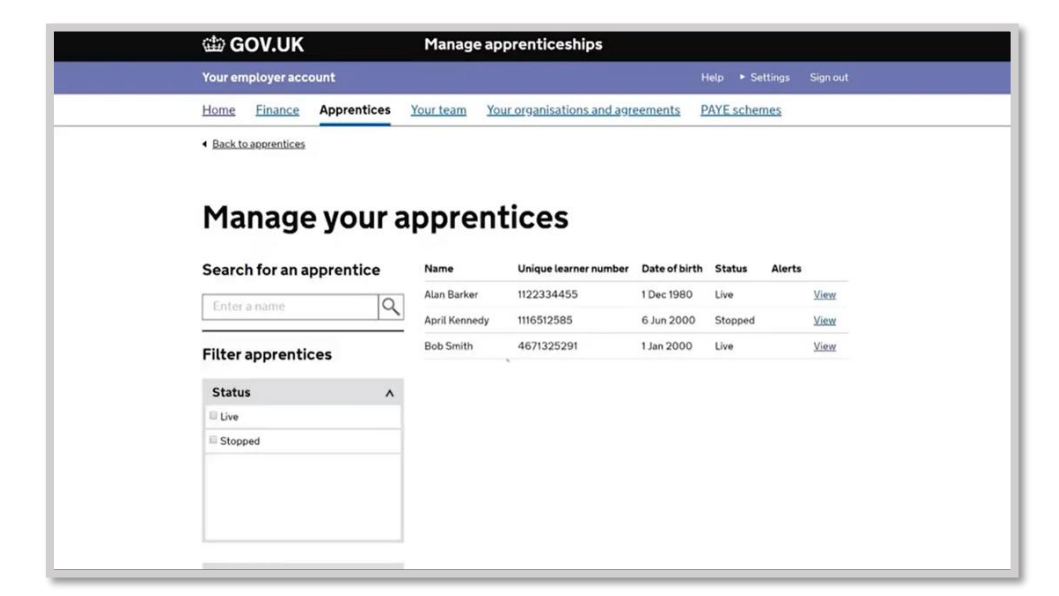

| 📾 GOV.UK                        | Manage apprenticeships                    |                          |
|---------------------------------|-------------------------------------------|--------------------------|
| <br>Your employer account       |                                           | Help + Settings Sign out |
| Home Einance Apprentices You    | ur team Your organisations and agreements | PAYE schemes             |
| Back to manage your apprentices |                                           |                          |
| Bob Smith                       |                                           |                          |
| Status                          | Live Edit status                          |                          |
| Overview                        |                                           | N                        |
| Training provider               | A Training Provider                       | μţ                       |
| Cohort reference                | V9GBYV                                    |                          |
| Apprentice                      | Edit                                      |                          |
| Name                            | Bob Smith                                 |                          |
| Unique learner number           | 4671325291                                |                          |
| Date of hirth                   | 1 120 2000                                |                          |

## **<u>STAGE 4</u>**: How to apply for an incentive payment for hiring a new apprentice

**NOTE**: This is for all apprentice new hires with a contract and apprenticeship start date between 1<sup>st</sup> August 2020 and 31<sup>st</sup> January 2021.

- Incentive payments can be made retrospectively but MUST be made by the 30<sup>th</sup> April 2021.
- Before you can move forward with this, you need to make sure you have signed the most up to date Apprenticeship Service declaration.
- Only you the employer can make the application for the apprenticeship incentive. We as the training provider cannot do this on your behalf.

Scroll to the Finances section on the home page.

| ← → C <sup>a</sup> | apprenticeships. <b>education.gov.</b>                                                                                     | uk/accounts/WRB88D/teams                                                                                                    | Q 60%                                                     | ···· 🖂 🕁 | M/ 🗉 🏽 | 11 ≡   |
|--------------------|----------------------------------------------------------------------------------------------------|----------------------------------------------------------------------------------------------------|-----------------------------------------------------------|----------|--------|--------|
|                    | Coronavirus (COVID-19): to<br>making to help your apprent                                                                  | find out how we can support yo<br>tices continue learning, <u>read ou</u>                                                                  | u, including changes we're<br>r <u>updated guidance</u> . | ]        |        | - 1    |
|                    | Account ID: VRPDDJ<br>ESFA LTD<br>☆ <u>View saved favourites</u>                                                           |                                                                                                    | Ç.                                                        | _        |        |        |
|                    | Apprenticeships<br>Manage your apprentices, advertise<br>apprenticeships and set training provid<br>permissions            | ler                                                                                                    | Tasks Start adding apprentices now                        |          |        |        |
|                    | Apprentices<br>Add apprentices, update details of existing<br>apprentices and authorise payments to<br>training providers. | Your apprenticeship<br>adverts<br>Create adverts to post on Find an<br>apprenticeship, view applications and view<br>previous adverts.     |                                                           |          |        |        |
|                    | Your training providers<br>Add training providers and manage<br>permissions to choose what they can do on<br>your behalt.  | Find apprenticeship<br>training of<br>Search for apprenticeships and see details<br>of approved providers who can deliver the<br>training. |                                                           |          |        |        |
|                    | Finances<br>Manage your apprenticeship funds                                                                               |                                                                                                    |                                                           |          |        | • Help |

Click on Apply for the hire a new apprentice payment.

| ← → C <sup>a</sup> | apprenticeships.education.gov.u                                                                                                    | <b>ik</b> /accounts/WRB88D/teams                                                                                                    |    | Q (60%) | ⊚ | ☆ | 111 | ۲ | ď    | ≡ |
|--------------------|----------------------------------------------------------------------------------------------------|----------------------------------------------------------------------------------------------------|----|---------|---|---|-----|---|------|---|
|                    | Your training providers<br>Add training providers and manage<br>eministence to choose what they can do on<br>rour behalf.                                                                                            | apprencienzy, we applications and view<br>previous adverts.<br><u>Find apprenticeship</u><br><u>training d</u><br>Search for appendiceships and see details<br>of approved providers who can deliver the<br>training. |    |         |   |   |     |   |      | ^ |
|                    | Finances<br>Manage your apprenticeship funds<br>Your Finance<br>Werynor Roancial transactions, convect<br>atth other employees and send or receive<br>transfer funds.                                                | Apply for the hire a new<br>apprentice payment<br>Yes can apply for the payment If you here<br>new apprentices from 1 August 2020 to 21<br>January 2021.                                                              |    |         |   |   |     |   |      |   |
|                    | Account<br>Manage your account details and team<br>Your organisations and<br>arcementa<br>More your organisations that will nais<br>environment with tailoge revises.<br>PAYE schemes<br>Mod or remove PAYE schemes. | Your team<br>Control what your team can do and levite<br>new feam members.                                                                                                    | 12 |         |   |   |     |   |      |   |
|                    | Help us improve this service                                                                                                    |                                                                                                    |    |         |   |   |     | 0 | Help | ~ |

Read the guidance and information carefully to check that you are eligible for the incentive.

| ← → C' @ @ A https://emplo | yer-incentives.pp-eas.apprentic                                                                                                    | eships.education.gov.uk/WRI                                                                        | 888D                                         | Q (70%)    | ₪             | ☆ | 111 | ۲ | ú | = |
|----------------------------|----------------------------------------------------------------------------------------------------|----------------------------------------------------------------------------------------------------|----------------------------------------------|------------|---------------|---|-----|---|---|---|
|                            | ් GOV.UK                                                                                                    | Manage appren                                                                                      | ticeships                                    |            |               |   |     |   |   | ^ |
|                            | Your employer account                                                                                                    |                                                                                                    | Help                                         | Settings • | Sign out      |   |     |   |   |   |
|                            | Home Finance Adverts                                                                                                    | Apprentices Your team                                                                              | Your organisations and agreeme               | nts        | More <b>*</b> |   |     |   |   |   |
|                            | BETA This is a new service - your                                                                                                    | feedback will help us to improve it.                                                               |                                              |            |               |   |     |   |   |   |
|                            | Apply for th                                                                                                    | e hire a new                                                                                       |                                              |            |               |   |     |   |   |   |
|                            | apprentice                                                                                                    | bayment                                                                                            |                                              |            |               |   |     |   |   |   |
|                            |                                                                                                    | B                                                                                                  |                                              |            |               |   |     |   |   |   |
|                            | The hire a new apprentice paym<br>new apprentices from 1 August<br>apply for the payment after the<br>service account.                                                                                                    | ent is available for employers 1<br>2020 to 31 January 2021. Emp<br>y add new apprentices to their | that take on<br>loyers can<br>apprenticeship |            |               |   |     |   |   |   |
|                            | The payment is in addition to th<br>on an apprentice who is either:                                                                                                    | e existing £1,000 you'll alread                                                                    | y get for taking                             |            |               |   |     |   |   |   |
|                            | <ul> <li>aged 16 to 18 years old</li> <li>under 25 and has an education care of their local authority</li> </ul>                                                                                                    | n, health and care plan or has                                                                     | been in the                                  |            |               |   |     |   |   |   |
|                            | What you'll get                                                                                                    |                                                                                                    |                                              |            |               |   |     |   |   |   |
|                            | For apprentices aged:                                                                                                    |                                                                                                    |                                              |            |               |   |     |   |   |   |
|                            | <ul> <li>16 to 24, employers will rece</li> <li>25 and over, employers will receive a state of the state of the state of t</li></ul> | ve £2,000<br>aceive £1,500                                                                         |                                              |            |               |   |     |   |   |   |
|                            | Vaulii aat tha asumaat la 9 aau                                                                                                    | l lastalmaake_afkar.kha.aanen                                                                      | ation normalatan                             |            |               |   |     |   |   | ~ |

Click Start now.

| ← → C û 0 A https://employ | ver-incentives.pp-eas.apprenticeships. <b>education.gov.uk</b> /WRB88D                                                                                                    | Q 70% ···· 🖂 🟠 | III\ 🗆 🔹 | 11 ≡   |
|----------------------------|----------------------------------------------------------------------------------------------------|----------------|----------|--------|
|                            | We'll start making payments from January 2021. You'll need to give us your<br>organisation's bank details when you apply, so that we can pay you directly.                                            |                |          | ^      |
|                            | What you can use the payment for                                                                                                    |                |          |        |
|                            | You can use the payment for anything to support your organisation's costs.                                                                                                    |                |          |        |
|                            | The payment is different to the apprenticeship levy and you can use it to pay<br>for recruiting and employing new apprentices.                                                                        |                |          |        |
|                            | Eligibility                                                                                                    |                |          |        |
|                            | You can only apply for this payment for apprentices who:  are new to your organisation  started their contract of employment between 1 August 2020 and 31  https://www.contract.org.com/contract.org/ |                |          |        |
|                            | Before you start                                                                                                    |                |          |        |
|                            | to add the apprentices you want to apply for to your apprenticeship service<br>account     your organisation's bank account details                                                                   |                |          |        |
|                            | Start now >                                                                                                    |                |          |        |
|                            |                                                                                                    |                | _        | _      |
|                            |                                                                                                    | கள் 🖌          | 0        | ielp _ |

Click Yes and Continue.

| ← → C ☆ 🛈 🖨 https://emplo | oyer-incentives.pp-eas.apprenticeships. <b>education.gov.uk</b> /WRI                                                                                                    | B88D/apply/66PY8D/taken-on Q 70%  | ···· 🖂 🕁                     | lii\ 🖸 | ® n* ≡ |
|---------------------------|----------------------------------------------------------------------------------------------------|-----------------------------------|------------------------------|--------|--------|
|                           | GOV.UK Manage appren                                                                                                    | ticeships                         |                              |        | ^      |
|                           | Your employer account                                                                                                    | Help Settings                     | <ul> <li>Sign out</li> </ul> |        |        |
|                           | Home Finance Adverts Apprentices Your team                                                                                                    | Your organisations and agreements | More Y                       |        |        |
|                           | BETA This is a new service - your feedback will help us to improve it.                                                                                                    |                                   |                              |        |        |
|                           | < Back                                                                                                    |                                   |                              |        |        |
|                           | Have you taken on new apprent<br>who started their contract of<br>employment between 1 August<br>and 31 January 2021?<br>'Vau can only apply for new employees who jained your organis<br>hauset 2020 and 31 January 2021. | tices<br>2020<br>ation between    |                              |        |        |
|                           | Help Feedback Privacy Cookies Built by the Education and Skills                                                                                                    | Funding Agency                    |                              |        | 1 Help |

Select the apprentices you want to apply for. Remember, you can only apply for the apprentices who started their contract of employment from 1<sup>st</sup> August 2020 to 31<sup>st</sup> January 2021.

**NOTE**: The ESFA may audit this at random, and you would be expected to provide the necessary evidence to prove this.

| ← → C û b https://employer-incentives.pp-eas.apprenticeships.education.gov.uk/\WR888D/apply/66PY8D/select-ap 0 70% … ☺ ☆                      | III\ | • | ΰ <sup>2</sup> | ≡ |
|----------------------------------------------------------------------------------------------------|------|---|----------------|---|
| Select the apprentices you want to<br>apply for                                                                                               |      |   |                | ^ |
| Choose from the apprentices in your apprenticeship service account with a<br>planned start date from 1 August 2020.                           |      |   |                | ł |
| You cannot view any apprentices that you've already applied for.                                                                              |      |   |                |   |
| You must only select apprentices who started their contract of<br>employment with your organisation from 1 August 2020 to 31 January<br>2021. |      |   |                |   |
| Select all that apply                                                                                                    |      |   |                |   |
| Greg Barnes<br>Software tester, Level: 4 (Standard)                                                                                           |      |   |                |   |
| John Driniowater<br>Software tester, Level: 4 (Standard)                                                                                      |      |   |                |   |
| Software tester, Level: 4 (Standard)                                                                                                    |      |   |                |   |
| Paul Graham<br>Software tester, Level: 4 (Standard)                                                                                           |      |   |                |   |
| Jas Johal<br>Software tester, Level: 4 (Standard)                                                                                             |      |   |                |   |
| Usman Khan<br>Software tester, Level: 4 (Standard)                                                                                            |      | 0 | Help           |   |
| Charlester.                                                                                                    |      |   |                | ~ |

Check the summary screen to make sure only eligible apprentices are listed and confirm.

| 📾 GOV.UK                                                                               | Manage                                                                                                    | e apprenticeships                     |                         |            |  |  |
|----------------------------------------------------------------------------------------|----------------------------------------------------------------------------------------------------|---------------------------------------|-------------------------|------------|--|--|
| Your employer acco                                                                     | ount                                                                                                    |                                       | Help Settings           | ▼ Sign out |  |  |
| Home Finance                                                                           | Adverts Apprentices Y                                                                                                    | our team Your organ                   | isations and agreements | More T     |  |  |
| BETA This is a new s                                                                   | service – your <u>feedback</u> will help us to                                                                                                    | o improve it.                         |                         |            |  |  |
| < Back                                                                                 |                                                                                                    |                                       |                         |            |  |  |
| Your payment am                                                                        | nount may change if an apprent                                                                                                    | tice has their 25th                   |                         |            |  |  |
| Your payment am<br>birthday before th<br>Apprentice<br>Greg Barnes                     | ount may change if an apprent<br>hey start their apprenticeship.<br>Course name<br>Software tester, Level: 4                                                           | Payment<br>amount<br>£2,000           |                         |            |  |  |
| Your payment am<br>birthday before the<br>Apprentice<br>Greg Barnes<br>John Drinkwater | oount may change if an apprent<br>hey start their apprenticeship.<br>Course name<br>Software tester, Level: 4<br>(Standard)<br>Software tester, Level: 4<br>(Standard) | Payment<br>amount<br>£2.000<br>£1,500 |                         |            |  |  |
| Your payment am<br>birthday before th<br>Name of<br>apprentice<br>Greg Barnes          | nount may change if an apprent<br>hey start their apprenticeship.<br>Course name<br>Software tester, Level: 4<br>(Standard)                                            | Payment<br>amount<br>£2,000           |                         |            |  |  |

Read the declaration and then click **Confirm and Submit**.

| $(\leftarrow) \rightarrow C \land 0 \land https$ | t//employer-incentives.pp-eas.apprenticeships education.gov.uk/WRB88D/apply/declaration/93e7i 🧕 70% 🚥 🗟 🏠 🐘 🗉 🔹 👬 🗮                                                              |
|--------------------------------------------------|----------------------------------------------------------------------------------------------------|
|                                                  | GOV.UK Manage apprenticeships                                                                                                    |
|                                                  | Your employer account Help Settings * Sign out                                                                                                    |
|                                                  | Home Finance Adverts Apprentices Your team Your organisations and agreements More *                                                                                              |
|                                                  | BETA This is a new service – your feedback will help us to improve it.                                                                                                    |
|                                                  | Declaration                                                                                                    |
|                                                  | You are about to submit your application for the hire a new apprentice<br>payment.                                                                                               |
|                                                  | By submitting this application, you declare that:                                                                                                    |
|                                                  | all the information in this application is correct                                                                                                    |
|                                                  | <ul> <li>all the apprentices in this application are new employees who started their<br/>contract of employment between 1 August 2020 and 31 January 2021</li> </ul>             |
|                                                  | <ul> <li>you understand that your organisation must tell Education and Skills</li> <li>Funding Agency about any change to any of the information provided</li> </ul>             |
|                                                  | you have read and understood the agreement                                                                                                    |
|                                                  | <ul> <li>you understand that if you have provided any inaccurate or misleading<br/>information, you may have to repay any relevant hire a new apprentice<br/>payments</li> </ul> |
|                                                  | Confirm and submit                                                                                                    |
|                                                  |                                                                                                    |
|                                                  | <u>ه</u> يه                                                                                                    |

You will then be directed to begin adding your company and bank details into the system. You can either do this now or save and add these details at a later date. If you don't have the details to hand you will be directed to an 'Application Saved' screen.

| yer-incentives.pp-eas.apprenticeships.education.gov.uk/WRB88D/bank-details/93e789db 🛛 🤉 70% 🚥 😨 🏠 🐘 🗈 📽 🚏 |
|----------------------------------------------------------------------------------------------------|
| We need your organisation's bank                                                                          |
| details                                                                                                   |
| You must add your organisation's bank details, so that we can make the hire a<br>new apprentice payment.  |
| You'll need to give us your organisation's:                                                               |
| legal name, registered address and contact details                                                        |
| Companies House number (if your organisation has one)                                                     |
| remittance email address                                                                                  |
| finance director or finance lead's contact details                                                        |
| bank account details                                                                                      |
| Can you add your organisation's bank details now?                                                         |
| If you do not have these details, someone else from your organisation can add<br>them later.              |
| Ves 🕢 No                                                                                                  |
| Continue                                                                                                  |
|                                                                                                    |
|                                                                                                    |
|                                                                                                    |
| Help Feedback Privacy Cookies Built by the Education and Skills Funding Agency                            |

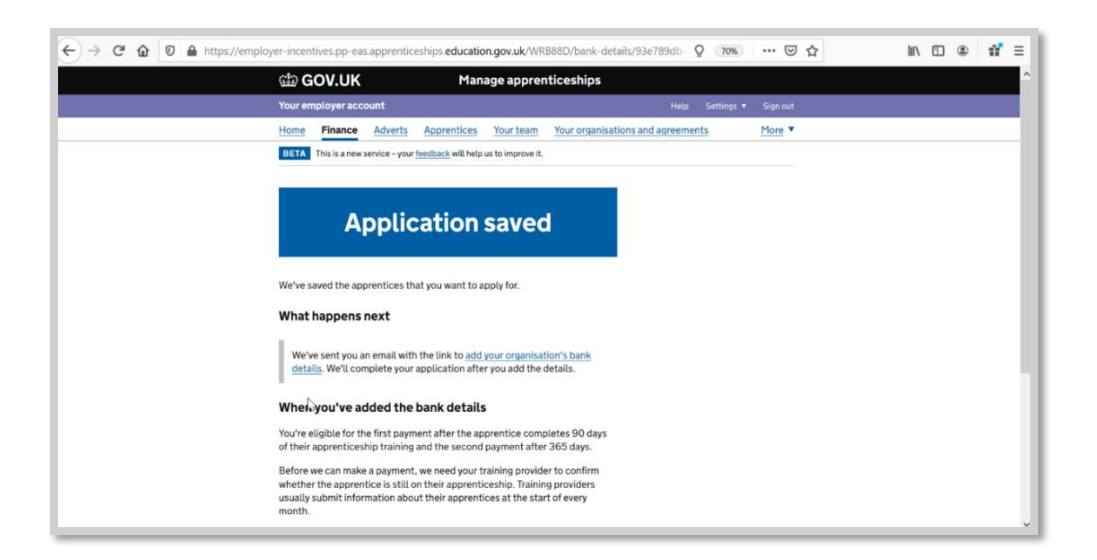

If you do have your bank details available, you can complete these now. Click **Yes** and **Continue**. **NOTE:** You can only use one set of bank details per Apprenticeship Service account.

| $\leftrightarrow \rightarrow \times \textcircled{0} \textcircled{0} \triangleq https://$ | /employer-incentives.pp-eas.apprenticeships.education.gov.uk/WRB88D/bank-details/93e789                                                                                                    | db Q (70%) ••• 🖂 🏠 | M/ 🗊 🌒 | tif ≡ |
|------------------------------------------------------------------------------------------|----------------------------------------------------------------------------------------------------|--------------------|--------|-------|
|                                                                                          | We need your organisation's bank<br>details                                                                                                    |                    |        |       |
|                                                                                          | You must add your organisation's bank details, so that we can make the hire a<br>new apprentice payment.                                                                                                    |                    |        |       |
|                                                                                          | You'll need to give us your organisation's:                                                                                                    |                    |        |       |
|                                                                                          | legal name, registered address and contact details     Companies House number (If your organisation has one)     remitance email address     finance director or finance lead's contact details     bank account details     Can you add your organisation's bank details now? |                    |        |       |
|                                                                                          | If you do not have these details, someone esse from your organisation can add them itater.                                                                                                    |                    |        |       |
|                                                                                          | Hela Feedback Privacy Cookies Built by the Education and Skills Funding Agency                                                                                                    | 2                  |        |       |

Before you start, make sure you have all the information you will need to hand. Click continue.

| ← → C ŵ 🛛 🖴 https://emplo | over-incentives.pp-eas.apprenticeships. <b>education.gov.uk</b> A                                                                         | VRB88D/bank-details/93e789db Q (70%) | … ⊠ ☆    | ₩ 🖽 📽 👬 🗄 |
|---------------------------|----------------------------------------------------------------------------------------------------|--------------------------------------|----------|-----------|
|                           | GOV.UK Manage appr                                                                                                    | enticeships                          |          |           |
|                           | Your employer account                                                                                                    | Help Settings 🔻                      | Sign out | _         |
|                           | Home Finance Adverts Apprentices Your team                                                                                                | Your organisations and agreements    | More T   |           |
|                           | BETA This is a new service - your feedback will help us to improve                                                                        | a.                                   |          |           |
|                           | Add your organisation's bank<br>details                                                                                                   | account                              |          |           |
|                           | We need your organisation's bank account details, so that<br>hire a new apprentice payment.                                               | we can make your                     |          |           |
|                           | You can only add one bank account for your organisation.<br>account to make all of your payments.                                         | Ve'll use this                       |          |           |
|                           | Before you start                                                                                                    |                                      |          |           |
|                           | You'll need to give us your organisation's:                                                                                               |                                      |          |           |
|                           | legal name, registered address and contact details     Companies House number (if your organisation has one)     remittance email address | č.                                   |          |           |
|                           | finance director or finance lead's contact details                                                                                        |                                      |          |           |
|                           | <ul> <li>bank account details</li> </ul>                                                                                                  |                                      |          |           |
|                           | We may contact someone from your organisation to ver<br>information you provide.                                                          | ify the                              |          | () Help   |

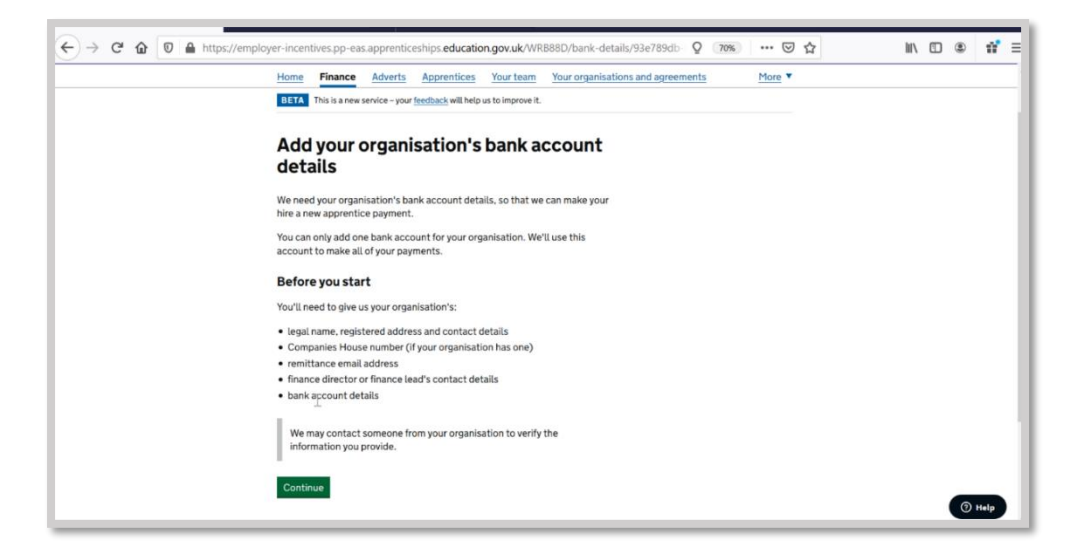

You will be directed to a new set of screens requesting information about your organisation and bank details. Click **continue**.

| ← → C <sup>a</sup> û 0 ≜ https://dfeuat.a | chieveservice.com/service/provide-organisation-information?journey=new&return=http: Q (00%) 😨 🟠                                                                                                    | 111 | 3 1 | = |
|-------------------------------------------|----------------------------------------------------------------------------------------------------|-----|-----|---|
|                                           | BETA This is a new service - your <u>feedback</u> will help us improve it.                                                                                                    |     |     |   |
|                                           | Provide organisation information                                                                                                    |     |     |   |
|                                           | about your banking and payments to<br>DfE                                                                                                    |     |     |   |
|                                           | Introduction Organisation details Non-banking information Bank details<br>Form submitter details Summary                                                                                                    |     |     |   |
|                                           | You can use this service to add or change your organisation's details. We'll use these details to<br>make payments to your organisation, or if we need to contact you.<br>If you have any queries please contact the DIE Standing Data team directly by emailing |     |     |   |
|                                           | Life: NimdrolLutadjeducation.gov.uk                                                                                                    |     |     |   |
|                                           | Cogne                                                                                                    |     |     |   |
|                                           |                                                                                                    |     |     |   |

- Add your organisation's name ensuring you use the legal entity.
- Add your organsiation's telephone number. (The preference is to include a landline number. Do not include any spaces in the telephone number. Failing this you can include a mobile phone number).

| ← → C ŵ 🛛 A https://dfeuat. | achievesenvice.com/service/provide-organisation-information/journey=new&return=http: Q @@@ 🖸 🏠                                                   | Ξ |
|-----------------------------|----------------------------------------------------------------------------------------------------|---|
|                             | BETA This is a new service - your feedback will help us improve it.                                                                              |   |
|                             | Provide organisation information<br>about your banking and payments to<br>DfE<br>Modation Organisation details<br>Form submitter dotails Summary |   |
| 4                           | Provide organisation details Organisation name Interpretation's legal name?                                                                      |   |
|                             | Telephone number                                                                                                    |   |
|                             | Does your organisation have a Companies house number?<br>Yos No No Is your organisation registered for VAT in the UK?                            |   |

| ← → C @ @ A https://dfeu | tachievesenice.com/senice/provide-organisation-information?journey=new&return=http: 0 @@ 😇 🏠 🔤 👬 🗄    |
|--------------------------|----------------------------------------------------------------------------------------------------|
|                          | BETA This is a new service - your <u>feetback</u> will help us improve it.                            |
|                          | Provide organisation information                                                                      |
|                          | about your banking and payments to<br>DfE                                                             |
|                          | Introduction Organisation details Non-banking information Bank details Form submitter details Summary |
|                          | Provide organisation details                                                                          |
|                          | Organisation name<br>ESFA.Ltd                                                                         |
|                          | Is this your organisation's legal name?<br>● Yes No No ✓                                              |
|                          | Telephone number                                                                                      |
|                          | Help with Helphane rumber Does your organisation have a Companies house number?                       |
|                          | Vins No Is your organisation registered for VAT in the UK?                                            |

If you have one, add your organisation's Companies House Number and VAT number.

| $\leftarrow$ $\rightarrow$ C <sup>2</sup> $\textcircled{O}$ $\textcircled{O}$ $\textcircled{A}$ https://dfeuat.achieveservice | ce.com/service/provide-organisation-information?journey=new&return=http                 | Q 60% ··· ⊠ ☆ | II\ 🗉 🛎 | # ≡ |
|----------------------------------------------------------------------------------------------------|-----------------------------------------------------------------------------------------|---------------|---------|-----|
| Doe                                                                                                    | pes your organisation have a Companies house number?                                    |               |         | ^   |
|                                                                                                    | Yes No                                                                                  | √             |         |     |
| Cor                                                                                                    | ompanies house number                                                                   |               |         |     |
| 12                                                                                                    | 234567                                                                                  | 1             |         |     |
| ls y                                                                                                    | your organisation registered for VAT in the UK?                                         |               |         |     |
| (                                                                                                    | Yes 💽 No                                                                                | 1             |         |     |
| • 2                                                                                                    | My organisation is registered for VAT overseas                                          |               |         |     |
| Dot<br>(SM                                                                                                    | ces your organisation meet the criteria for a small and medium-sized enterprise<br>ME)? |               |         |     |
| (                                                                                                    | Yes No                                                                                  |               |         |     |
| ► ±                                                                                                    | Help with SMEs                                                                          |               |         |     |
| UKI                                                                                                    | KPRN (optional)                                                                         |               |         |     |
|                                                                                                    |                                                                                         |               |         |     |
| ► E                                                                                                    | Help with UKPRN                                                                         |               |         |     |
| DU                                                                                                    | JNS number (optional)                                                                   |               |         |     |
|                                                                                                    | 13                                                                                      |               |         |     |
| ► ¥                                                                                                    | What is a DUNS number?                                                                  |               |         |     |
|                                                                                                    | Continue                                                                                |               |         |     |
| Be                                                                                                    | ack                                                                                     |               |         |     |
|                                                                                                    |                                                                                         |               |         | ~   |

Confirm whether you are an SME or not and add a UKPRN (ONLY if you are an employer-provider) and DUNS number (only if you have one).

| ← → C <sup>a</sup> ⓓ ⓓ https://dfeuat.achieve | service.com/service/provide-organisation-information?journey=new&return=http                                  | Q 60% ···· 🖾 🗘    | lii\ 🖸 | ۲ | ΰ <sup>2</sup> | ≡ |
|-----------------------------------------------|----------------------------------------------------------------------------------------------------|-------------------|--------|---|----------------|---|
|                                               | Is your organisation registered for VAT in the UK?                                                            |                   |        |   |                | ^ |
|                                               | Yes No                                                                                                    | ✓                 |        |   |                |   |
|                                               | My organisation is registered for VAT overseas                                                                |                   |        |   |                |   |
|                                               | Does your organisation meet the criteria for a small and medium-sized enterprise (SME)?                       | ,                 |        |   |                |   |
|                                               | Yes 💽 No                                                                                                    | *                 |        |   |                |   |
|                                               | Help with SMEs                                                                                                |                   |        |   |                |   |
|                                               | UKPRN (optional)                                                                                              |                   |        |   |                |   |
|                                               |                                                                                                    |                   |        |   |                |   |
|                                               | Help with UKPRN                                                                                               |                   |        |   |                |   |
|                                               | DUNS number (optional)                                                                                        |                   |        |   |                |   |
|                                               |                                                                                                    |                   |        |   |                |   |
|                                               | What is a DUNS number?                                                                                        |                   |        |   |                |   |
|                                               | Continue<br>Back                                                                                              |                   |        |   |                |   |
|                                               |                                                                                                    |                   |        |   |                |   |
|                                               | Data crotection Cookies Built by the Department for Education                                                 |                   |        |   |                |   |
|                                               | OGL All content is available under the <u>Open Government Licence v3.0</u> , except where otherwise<br>stated | © Crown copyright |        |   |                | ~ |

#### Select continue.

| ← → C ☆ ( | service.com/service/provide-organisation-information?journey=new&return=http                                                                                                    | Q 60% ···· 🖂 🏠    | II\ 🗆 🛎 | 17 ≡ |
|-----------|----------------------------------------------------------------------------------------------------|-------------------|---------|------|
|           | Is your organisation registered for VAT in the UK?                                                                                                    | 4                 |         | ^    |
|           | Hy containation is revisitered for VAT overses  Does your organisation meet the criteria for a small and medium-sized enterprise (SME)     You      You | J.                |         |      |
|           | Help with SHEs     UKPRN (optional)                                                                                                    |                   |         |      |
|           | Hele with UKPRN  DUNS number (optional)                                                                                                    |                   |         | - 1  |
|           | What is a DUNS number?                                                                                                    |                   |         |      |
|           | Back                                                                                                    |                   |         |      |
|           | Data antifection Cootes: Built by the Department for Education CCL All contents in available under the <u>Coen Covernment Learners 13</u> except where otherwise sticked                                                                                                    | C crown copyright |         |      |

Now add further address information.

| ← → C û 0 ♣ https://df | uat achieveservice.com/service/provide-organisation-information?journey=new&return=htt; Q (00%) +++ 🖾 🏠 👔 👔                                                                                                    | ΰ' Ξ |
|------------------------|----------------------------------------------------------------------------------------------------|------|
|                        | BETA This is a new service - your feedback will help us improve it.                                                                                                    |      |
|                        | Provide organisation information<br>about your banking and payments to<br>DfE<br>Introductor Organisation datals <u>Kensterking Information</u> Berk details                                                                                                    |      |
|                        | Address details<br>Do you have a UK address?                                                                                                    |      |
|                        | Provide your organisation's registered address When your organisation is negatived of Companies House enter your registered Companies House address. When your organisation is not registered at Companies House enter the address where your bank account is registered.              |      |
|                        | Address line 2 (optional)                                                                                                    |      |
| ← → C û 🛛 🔒 https://df | suat achievesenice.com/service/provide-organisation-information?journey=new&return=htt; 🔉 🚥 +++ 😇 🟠 🔰 🕅 🗊 👁                                                                                                    | 17 ≡ |
|                        | Do you have a UK address?<br>● Yes                                                                                                    | ľ    |
|                        | Provide your organisation's registered address<br>When your organisation is registered at Companies House enter your registered Companies<br>House address.<br>When your organisation is not registered at Companies House enter the address where your<br>bank account is resistered. |      |
|                        | Address line 1 Chelsmore House Address line 2 (optional)                                                                                                    |      |
|                        | S Quinton Rd ✓                                                                                                    |      |
|                        | Coverity  County (optional)                                                                                                    |      |
|                        |                                                                                                    |      |
|                        | Postcode<br>CV12WT I                                                                                                    |      |

Where inputting email addresses we ask you use generic work emails where possible and avoid personal work or personal non-work emails.

| ← → C ☆ 0 ≜ https://dfeuat.achieve | service.com/service/provide-organisation-information?journey=new&return=htt;                 | Q 60% ···· 🖂 🏠 | III\ | • | ď | Ξ |
|------------------------------------|----------------------------------------------------------------------------------------------|----------------|------|---|---|---|
|                                    | CV1 2WF                                                                                      | *              |      |   |   | ^ |
|                                    | Remittance details                                                                           |                |      |   |   |   |
|                                    | Remittance email                                                                             |                |      |   |   |   |
|                                    | Fin Team@esfa.com                                                                            | 1              |      |   |   |   |
|                                    |                                                                                              |                |      |   |   |   |
|                                    | Your organisation's finance director or lead                                                 |                |      |   |   |   |
|                                    | Transier and manife and annual addresses of your organisations, insurance an essay of resta- |                |      |   |   |   |
|                                    | Full name                                                                                    |                |      |   |   |   |
|                                    | L<br>Email address                                                                           |                |      |   |   |   |
|                                    |                                                                                              |                |      |   |   |   |
|                                    | Help with email address                                                                      |                |      |   |   |   |
|                                    | Continue                                                                                     |                |      |   |   |   |
|                                    | super-                                                                                       |                |      |   |   |   |
|                                    |                                                                                              | **             |      |   |   |   |
|                                    | Data protection Cookies Built by the Department for Education                                | 2              |      |   |   | v |

Select the type of bank account applicable to your organization, then click continue.

| ← → C l l l https://dfeuat.achi | eveservice.com/service/provide-organisation-information?journey=new&return=http: Q @ 🚥 🚥 🖾 🏠 👔 🗉                                                                                                    |
|---------------------------------|----------------------------------------------------------------------------------------------------|
|                                 | ATTENTION This is a URT version of DEC Online forms used for testing purposes  ATTENTION: This is a URT version of DEC Online forms used for testing purposes  ACCOUNT ACCOUNT |
|                                 | BETA This is a new service - your textback will help us improve it.                                                                                                    |
|                                 | Provide organisation information<br>about your banking and payments to                                                                                                    |
|                                 | DfE                                                                                                    |
|                                 | Introduction Organisation details Non-banking information Bank details Form submitter details Summary                                                                                                    |
|                                 | Bank details                                                                                                    |
|                                 | Select the type of bank account applicable to your organisation UK bank account Non-UK bank account                                                                                                    |
|                                 | Cooringe<br>Bock                                                                                                    |
|                                 |                                                                                                    |
|                                 | Data sortistics Cooke Built by the Desartment for Education                                                                                                    |

Complete your bank details, and then click 'add bank details'.

| ← → C <sup>e</sup> @ @ A https://dfeuat.achieve | service.com/service/provide-orga    | nisation-information?journey=new&return=http | Q (60 | %) | ⊽ | ☆ | ÌII/ | ۲ | ů, | = |
|-------------------------------------------------|-------------------------------------|----------------------------------------------|-------|----|---|---|------|---|----|---|
|                                                 | Bank details                        |                                              |       |    |   |   |      |   |    |   |
|                                                 | Select the type of bank account ap  | plicable to your organisation                |       |    |   |   |      |   |    |   |
|                                                 | <ul> <li>UK bank account</li> </ul> |                                              | ~     |    |   |   |      |   |    |   |
|                                                 | Non-UK bank account                 |                                              |       |    |   |   |      |   |    |   |
|                                                 | Name of bank                        |                                              |       |    |   |   |      |   |    |   |
|                                                 | Natwest                             |                                              | ~     |    |   |   |      |   |    |   |
|                                                 | Bank account name                   |                                              |       |    |   |   |      |   |    |   |
|                                                 | AN Other                            |                                              | ~     |    |   |   |      |   |    |   |
|                                                 | Account number                      |                                              |       |    |   |   |      |   |    |   |
|                                                 | 22345610                            |                                              | ~     |    |   |   |      |   |    |   |
|                                                 | Sort code                           |                                              |       |    |   |   |      |   |    |   |
|                                                 | 000004                              |                                              |       |    |   |   |      |   |    |   |
|                                                 | Add bank details                    |                                              |       |    |   |   |      |   |    |   |
|                                                 |                                     |                                              |       |    |   |   |      |   |    |   |
|                                                 | IBAN (optional)                     |                                              |       |    |   |   |      |   |    |   |
|                                                 |                                     |                                              |       |    |   |   |      |   |    |   |
|                                                 | SWIFT code (optional)               |                                              |       |    |   |   |      |   |    |   |
|                                                 |                                     |                                              |       |    |   |   |      |   |    |   |
|                                                 | Continue                            |                                              |       |    |   |   |      |   |    |   |

| ← → C <sup>a</sup> ⓓ ⓓ https://dfeuat.achievese | rvice.com/service/provide-organisation-information?journey=new8creturn=http://www.com/service/provide-organisation-information?journey=new8creturn=http://www.com/service/provide-organisation-information?journey=new | Q 60% ···· 🖾 🎝 | III\ 🗊 🎕 | 17 ≡ |
|-------------------------------------------------|----------------------------------------------------------------------------------------------------|----------------|----------|------|
|                                                 | Select the type of bank account applicable to your organisation           If K bank account           Non-UK bank account                                                                                                    | 4              |          | ^    |
|                                                 | Name of bank Netwest Bank account name                                                                                                    | 4              |          |      |
|                                                 | AN Other                                                                                                    | 1              |          | - 1  |
|                                                 | Account number 22345610                                                                                                    | J              |          |      |
|                                                 | 000004                                                                                                    | J              |          |      |
|                                                 | Add bank datais                                                                                                    | 0              |          |      |
|                                                 | IBAN (optional)                                                                                                    |                |          |      |
|                                                 | SWIFT code (optional)                                                                                                    |                |          |      |
|                                                 | Continue<br>Back                                                                                                    |                |          | - 1  |
|                                                 |                                                                                                    |                |          | ~    |

You will now need to add the details of the individual completing this form on behalf of your organisation. In this instance you can use a personal work email address for yourself.

| ← → C <sup>a</sup> ⓓ ⓓ https://dfeuat.achieve | service.com/service/provide-organisation-information?journey=new&return=http:                                                                                             | 60% … 🖂 🟠 | M\ [] @ | # ≡ |
|-----------------------------------------------|----------------------------------------------------------------------------------------------------|-----------|---------|-----|
|                                               | DfE Introduction Organisation details Non-banking information Bank details Form submitter details Summary                                                                 |           |         | ^   |
|                                               | Form submitter details<br>In order to submit this form to the DIP Standing Data team you will need to provide us with your<br>personal details (used for reference only). |           |         |     |
|                                               | First name                                                                                                    |           |         |     |
|                                               | Email address                                                                                                    |           |         |     |
|                                               | Hida with email address Is this a generic email address?                                                                                                    |           |         | - 1 |
|                                               | Yes No Hesewith very comal address Telephone number                                                                                                    |           |         |     |
|                                               | Additional animantic fastionals                                                                                                    |           |         | v   |

Once completed, click **continue**.

| https://dfeuat.ach | eveservice.com/service/provide-organisation-information?journey=new&return=h | μτρ Q 60% ···· @ Ω |  |
|--------------------|------------------------------------------------------------------------------|--------------------|--|
|                    | Jones                                                                        | 4                  |  |
|                    | Email address                                                                |                    |  |
|                    | J.Jones@esta.com                                                             | 1                  |  |
|                    | Help with email address                                                      |                    |  |
|                    | Is this a generic email address?                                             |                    |  |
|                    | Yes No                                                                       | 1                  |  |
|                    | Help with generic email address                                              |                    |  |
|                    | Telephone number                                                             |                    |  |
|                    | 0781987645                                                                   | 1                  |  |
|                    | Additional comments (optional)                                               |                    |  |
|                    | Other comments                                                               |                    |  |
|                    | 986 characters left of 1000                                                  |                    |  |
|                    | Continue.                                                                    |                    |  |
|                    | Back                                                                         |                    |  |
|                    | Data protection                                                              | e Court copyrget   |  |

Review the summary page of all information completed to date.

| ← → C ŵ 0 https://dfeuat.achieveservice.com/service/prov | ide-organisation-information?journey=new&return=http { | 2 60% | III\ 🖸 | © 11 | Ξ |
|----------------------------------------------------------|--------------------------------------------------------|-------|--------|------|---|
| BETA This is a new set                                   | vice - your feedback will help us improve it.          |       |        |      | Î |
| Provide o                                                | rganisation information                                |       |        |      |   |
| about you<br>DfE                                         | r banking and payments to                              |       |        |      |   |
| Introduction Organisatis<br>Form submitter details       | n details Non-banking information Bank details         |       |        |      |   |
| Check you<br>your infor                                  | r answers before sending<br>nation                     |       |        |      |   |
| Organisation d                                           | etails                                                 |       |        |      |   |
| Organisation name                                        | ESFA Ltd Change                                        |       |        |      |   |
| Is this your organisation's<br>legal name?               | yes <u>Chargo</u>                                      |       |        |      |   |
| Telephone number                                         | 01270765876 Change                                     |       |        |      |   |
| Does your organisation<br>have a Companies house         | yes <u>Change</u>                                      |       |        |      | ~ |

Provide your acknowledgement that the form has been completed accurately and select the box, then click **submit**.

| ← → C û 0 A https://dfeua | t.achieveservice.com/service/pro                                                                                                    | ovide-organisation-information?jo                                                                                                    | uney-neworeturn=nttp                                                                                                    | Q 60% **                                                                                                    |         |   |       |   | - |                                        |
|---------------------------|----------------------------------------------------------------------------------------------------|----------------------------------------------------------------------------------------------------|----------------------------------------------------------------------------------------------------|----------------------------------------------------------------------------------------------------|---------|---|-------|---|---|----------------------------------------|
|                           | Telephone number                                                                                                    | 0781987645                                                                                                    | Change                                                                                                    |                                                                                                    |         |   |       |   |   | ^                                      |
|                           | Additional comments                                                                                                    | Other comments                                                                                                    | Change                                                                                                    |                                                                                                    |         |   |       |   |   |                                        |
|                           | Now send you                                                                                                    | r information                                                                                                    |                                                                                                    |                                                                                                    |         |   |       |   |   |                                        |
|                           | By submitting this form t<br>the following:                                                                                                    | to the Department for Education (DfE) I a                                                                                                    | cknowledge and understand                                                                                                    |                                                                                                    |         |   |       |   |   |                                        |
|                           | I am completing t                                                                                                    | this form with diligence and the information<br>behalf of the organization I work for and                                                                                                    | n I am providing is                                                                                                    |                                                                                                    |         |   |       |   |   |                                        |
|                           | The DfE will retain Protection laws                                                                                                    | the information provided in accordance                                                                                                    | with applicable Data                                                                                                    |                                                                                                    |         |   |       |   |   |                                        |
|                           | I understand that<br>commit acts of fra<br>DfE reserves the                                                                                                    | t information submitted to intentionally dec<br>aud can have legal and/or criminal ramific<br>right to present evidence in a Court of La                                                                                                    | ceive, mislead and/or<br>ations, to which the<br>tw.                                                                                                    |                                                                                                    |         |   |       |   |   |                                        |
|                           | Submit<br>Back                                                                                                    |                                                                                                    |                                                                                                    |                                                                                                    |         |   |       |   |   |                                        |
|                           |                                                                                                    |                                                                                                    |                                                                                                    |                                                                                                    |         |   |       |   |   |                                        |
|                           | Data protection <u>Cookies</u> B<br>OGL All content is available<br>stated                                                                                                    | Built by the <u>Department for Education</u><br>under the <u>Open Government Licence v3.0</u> . excep                                                                                                    | pt where otherwise                                                                                                    | © Crown copyright                                                                                                    |         |   |       |   |   | ~                                      |
|                           | Data protection Cookies II<br>OGL Al content is available<br>stated                                                                                                    | built by the <u>Department for Education</u><br>under the <u>Open Government Licence v3.0</u> , excep                                                                                                    | pt where otherwise                                                                                                    | © Crown copyright                                                                                                    | _       |   | _     |   |   | ~                                      |
| ← → C ☆ 0 ≜ https://dfeua | Data protection Cookes ® OGL Al content is available stated t.achieveservice.com/service/pro                                                                                                    | Nut by the <u>Department for Education</u><br>under the <u>Open Government Licence vil</u> 0, excep-<br>provide-organisation-information?jo                                                                                                    | pt where otherwise<br>urney=new&creturn=http                                                                                                    | © Crown copyright                                                                                                    | •• 🖂 t  | ż | III\  | 0 | ۲ | ,<br>11 <sup>°</sup> ≡                 |
| ( → C <sup>*</sup>        | Data zenteckim Cookes II<br>OGL Al content is available<br>stated<br>t achieveservice.com/service/proc<br>Telephone number                                                                                                    | with yie <u>Deschart to Countion</u><br>under the <u>Open Government Leanse v1.0</u> , ence<br>ovide-organisation-information 7jo<br>0781987645                                                                                                    | pt where otherwise<br>urmey=new&rreturm=http:<br><u>Change</u>                                                                                                    | © Crown copyright                                                                                                    | © ¢     | ł | lii1\ | 0 | ٢ | ,<br>0° ≡<br>^                         |
| € → C û 0 ≜ https://dfeua | Data partection (Courses in<br>OGL Account is available<br>abated<br>1. achieveservice.com/service/pro-<br>Telephone number<br>Additional comments                                                                                                    | with yie <u>Deschart to Councien</u><br>under the Oben Goetment Licence vid & ence<br>ovide-organisation-information?jo<br>0781987645<br>Other comments                                                                                                    | y where otherwise<br>urmey=new&areturm=http:<br>Change<br>Change                                                                                                    | <ul> <li>Стоят соруганt</li> <li>Стоят соруганt</li> <li>С 60%</li> </ul>                                                                                                    | 🕞 🖞     | ł | JII'. | 0 | ۲ | °<br>1° ≡                              |
| ← → C û û ê https://dfeua | Data zentetito: Copete a<br>OGL Accorent is available<br>stated<br>t.achieveservice.com/service/proc<br>Telephone number<br>Additional comments<br>Now send you                                                                                                    | win in the <u>Deschart to Exacutor</u><br>under the <u>Desc Goerment Licence v1.0</u> ender<br>ovide-organisation-information <sup>1</sup> /jo<br>0781987045<br>Other comments<br><b>ir information</b>                                                                                                    | r stene ottenese<br>umey=new&retum=http:<br>Change<br>Change                                                                                                    | © Coom copyright                                                                                                    | U ł     | 2 | JII\  | 0 | ۲ | ,<br>N'≡                               |
| ← → C ☆ 0 ▲ https://dfeua | Data participation (Concerns in<br>OGL Accounter is available<br>abated)<br>t achieveservice.com/service/pro-<br>Telephone number<br>Additional comments<br>Now secrit you<br>By submitting this form to<br>the following:<br>Bed are undersynamic and the                                                                                                    | Min ty the <u>Department to Concluse</u><br>unwer the <u>Conclusion-Information 7</u> /o<br>ovide-organisation-Information 7/o<br>0781987645<br>Other comments<br>Information<br>Its the Department for Education (D(5) ) a                                                                                                    | r elene obernes<br>urney=new&return=http:<br>Change<br>chowledge and understand                                                                                                    | © Come copyright                                                                                                    | 5 f     | 2 | M/    |   | ۲ | ° ≡                                    |
| ← → C û D A https://dfeus | Contracting the content of the content of the cont                                                                                                    | with yie beattimet to Exacutor<br>under the Deal Government Licence v1.0. + even<br>ovide-organisation-information?jo<br>0781987645<br>Other comments<br>Ir information<br>to the Department for Education (DHD) I a<br>-<br>the department of Education (DHD) I a<br>-                                                                                                    | t there otherwes umey=new&return=http: Change Change cknowledge and understand n i am providing is                                                                                                    | © (60%) ++                                                                                                    | © 1     | 2 | JII/  |   | 3 | n <sup>2</sup> =                       |
| ← → C ☆ 0 ▲ https://dfeua | Data scattering Cooken =     OGL     Accorent synamics     achieveservice.com/service/proc     Telephone number     Additional comments     Dow send you     By submitting this form t     by following     med our gritessy usings     med our gritessy usings     med our gritessy usings     med our gritessy usings     med our gritessy usings     med our gritessy usings     med our gritessy usings     med our gritessy usings                                                                                                    | win y the <u>Deschart to Exacutor</u><br>under the <u>Desc Government Learner v1.0.</u> where<br>ovide-organisation-information?jo<br>0781987045<br>Other comments<br>In <b>Information</b><br>to the Department for Education (DIE) I a<br>,<br>the form with difference and the information<br>build of the organisation in work (real of the information<br>and the information previded in accordance                                                                                                    | t alers otherwise urney=new&return=http: Change Change cknowledge and understand n I am providing is with applicable Data                                                                                                    | © (60%) ••                                                                                                    | 🕞 ք     | 2 | III/  | 0 | ٢ | 0' =<br>^                              |
| € → C û D ≜ https://dfeus | Data statistics Codess =     Odd Accesser is available     instand  t.achieveservice.com/service/proc     Telephone number     Additional comments     Dow send you     By submitting this form t     the dow rinkway, policy.     Red ow rinkway, policy.     Tere on the second second se                                                                                                    | White the <u>Descharter to Exacutor</u> unwer the <u>Deschartment Lectors v1.0</u> even curved the <u>Deschartment Lectors v1.0</u> even curved the <u>Deschartment Lectors v1.0</u> even curved the <u>Deschartment Lectors v1.0</u> of the comments the <u>Deschartment for Education (DRD) is the <u>Deschartment for Education (DRD) is the</u> the form with diligence and the information to be <u>Deschartment for Education (DRD) is the information submitted to intertionally designed to a discussion of the information and and a discussion of the information and the information and the information and the information submitted to intertionally designed to a discussion of the information and and or command and the information and the information and the inform</u></u> | t there otherwes urney=new&return=htt;- Charge Charge cknowledge and understand n1 am providing is or inyoid understand colore, is which the amount of the amount of the a | <ul> <li>€ Come copyright</li> <li>€ Come copyright</li> <li>€ Copyright</li> <li>€ Copyright</li> <li>€</li></ul> | 5 f     | 2 | JIT.  |   | ۲ | ************************************** |
| € → C û 0 ê https://dleus | Determinent Concern =<br>OCL<br>Acconent sustainent<br>tatent<br>tate | Net hy the <u>Department to Execution</u><br>version the <u>Coencentration - Information 1/joo</u><br>0781987045<br>Other comments<br>Information<br>to the Department for Education (DIE) is                                                                                                    | t where otherwes                                                                                                    | <ul> <li>€ 50m copyrgt</li> <li>€ 60% ••</li> </ul>                                                                                                    | •• 5 \$ | 2 | IV.   |   |   |                                        |
| ← → C ☆ O ▲ https://dfeua | Dela catentiana<br>Content<br>attantiana<br>attantiana<br>att                                                                                                    | Net hy the <u>Department to Exacutor</u><br>vender the <u>Gen</u> <u>Goerment Learner V.0</u> even<br>ovide-organisation-information?joo<br>0781987045<br>Other comments<br>In Information<br>to the Department for Education (DFE) 1 a<br>,<br>the form with digence and the information<br>in the information provided n accordance<br>in the information provided n accordance<br>in the information of the information<br>in the information provided n accordance<br>in the information of the information of the<br>right to present evidence in a Court of La                                                                                                    | t alers offenese umey=new&return=http: Charge Charge chooseledge and understand of am providing is or inysid! with application Data ceater, ns, to which the                                                                                                    | <ul> <li>Com copyg1</li> <li>Com copyg1</li> <li>Q 60% ■</li> </ul>                                                                                                    | @ ¢     | 2 | N/    |   |   | ************************************** |

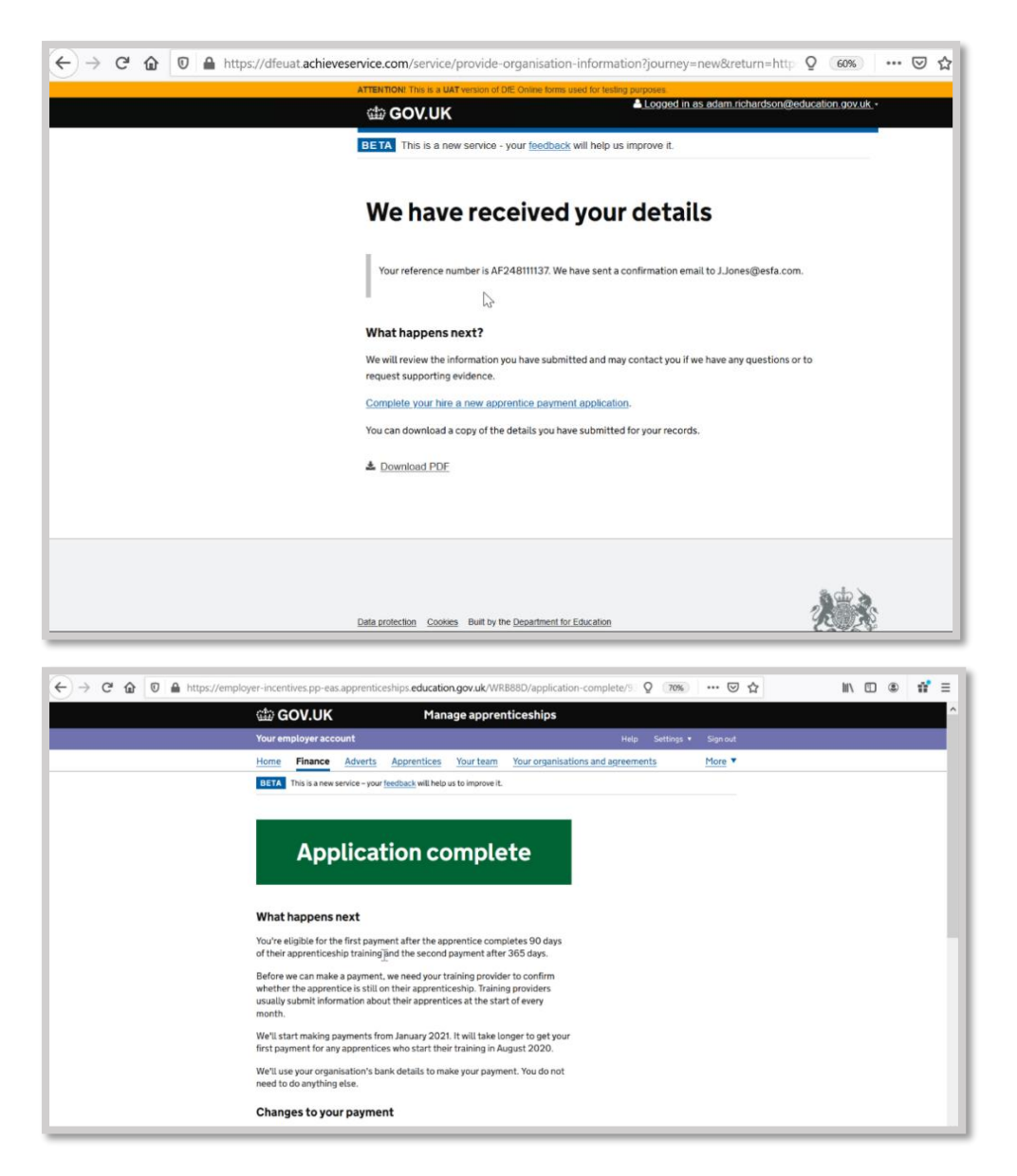

- Payment of the incentive is made in two equal instalments.
- The first is made when the apprentice has been on programme for over 90 days starting with the first payment from January 2021.
- The second half of the payment is made when the apprentice has been on programme for over 365 days.
- For example, September incentive applications will be made in January 2021.

### **Useful links**

<u>https://www.gpstl-apprenticeships.co.uk/employer/funding-incentives.shtml</u> <u>https://www.gov.uk/guidance/pay-apprenticeship-levy</u> <u>https://www.gov.uk/government/publications/apprenticeship-technical-funding-guide</u>

### Need help?

If you have any questions or need further support setting up the system, please call our employer registration team on 0330 1000 610 or email <u>apprenticeshipsuk@gpstrategies.com</u>.